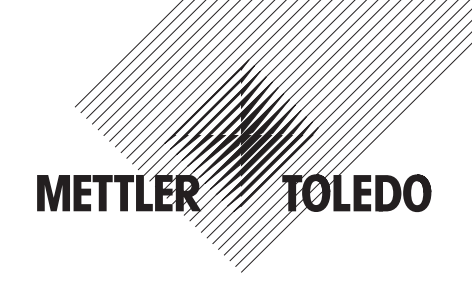

# Mode d'emploi

# **Balances Viper D**

# **METTLER TOLEDO**

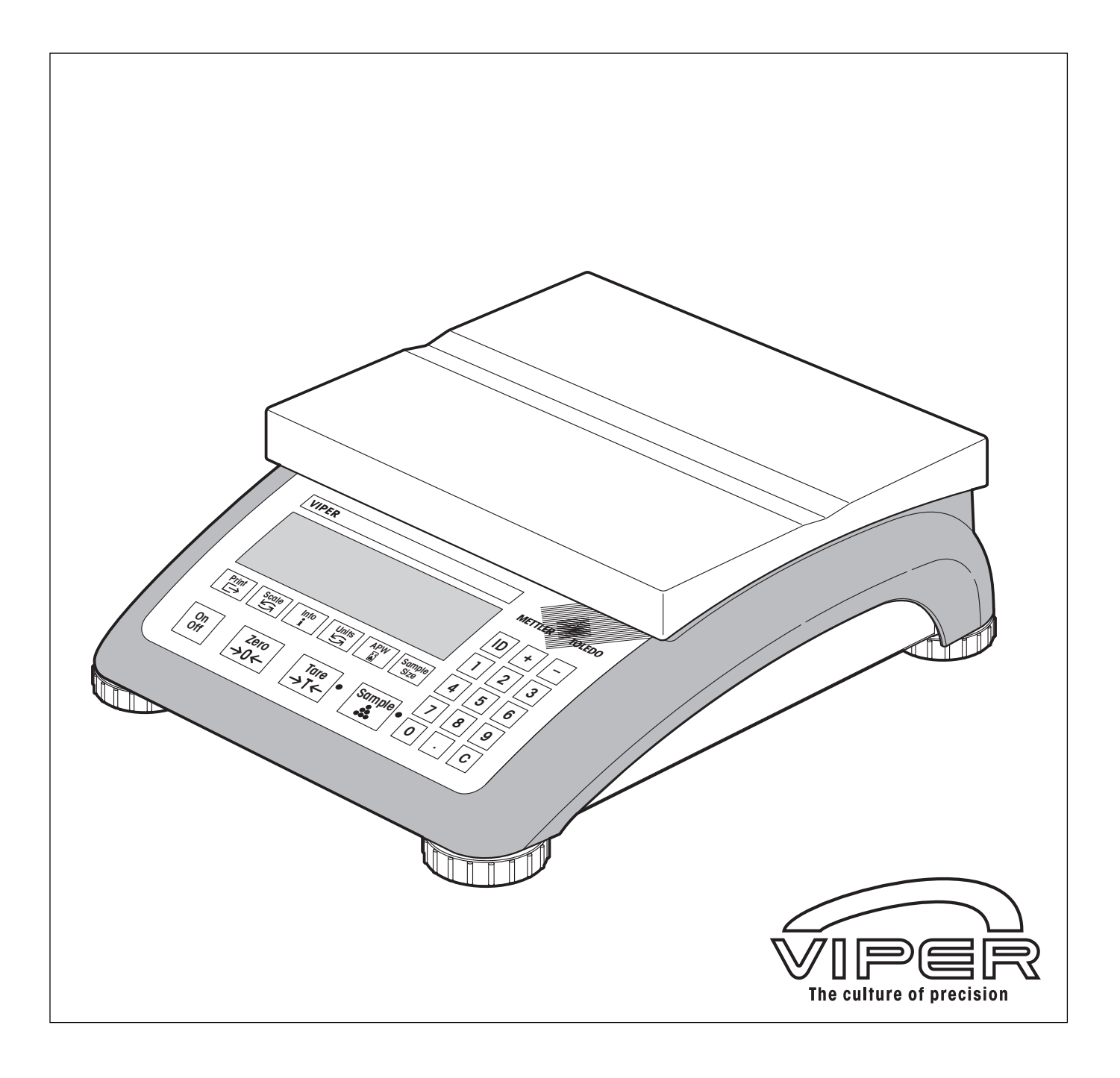

# Vue d'ensemble de la balance Viper D

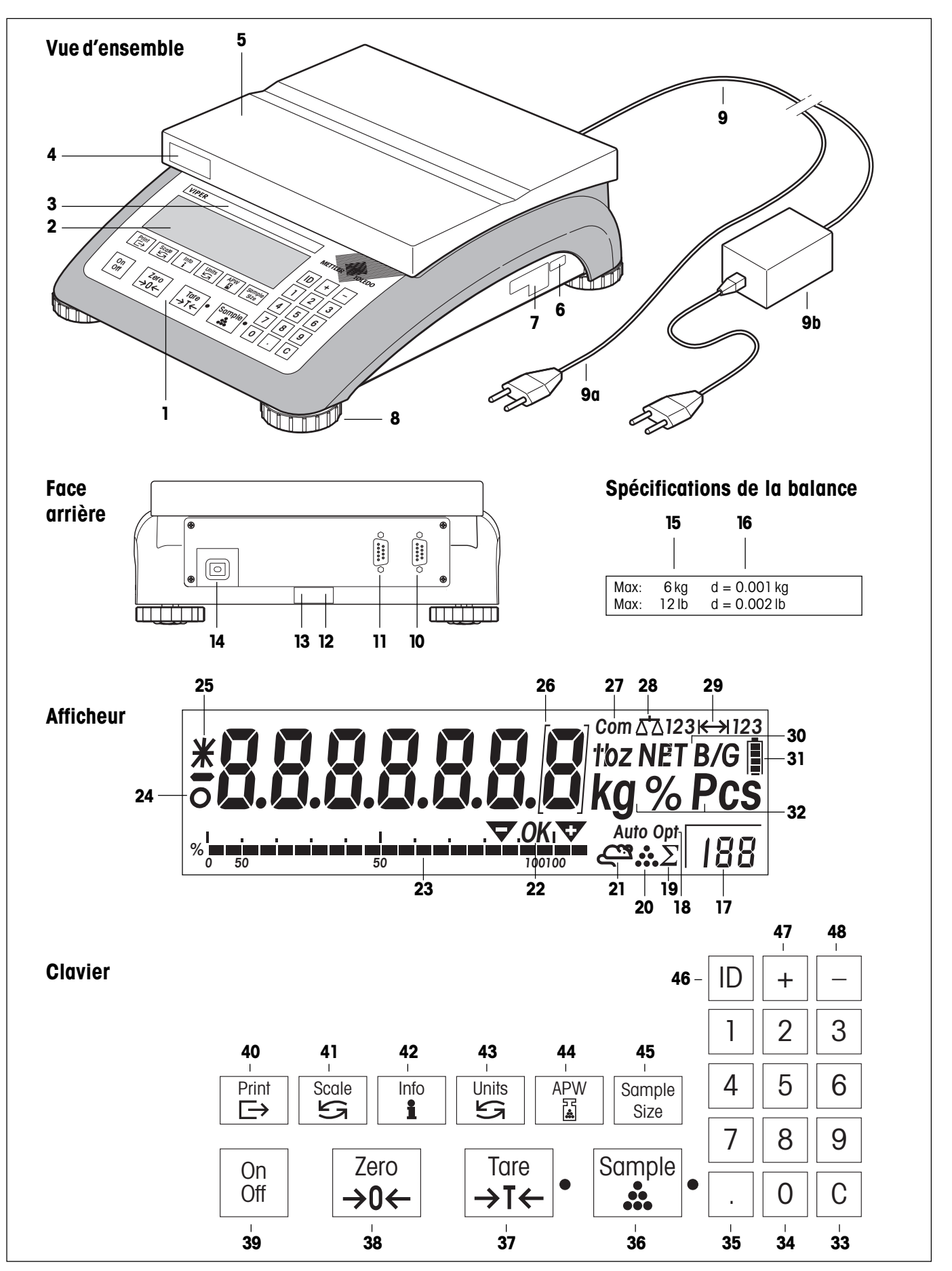

### Vue d'ensemble

- 1 Clavier
- 2 Afficheur
- 3 Spécifications de la balance (voir figure détaillée)
- 4 Inscription pour la version "MonoBloc"
- 5 Plateau de pesage
- 6 Plaque signalétique (spécification de l'alim. électrique)
- 7 Plaque signalétique de modèle/de vérification
- 8 Pieds réglables
- 9 Alimentation:

9a: Câble secteur (balances sans accu)

9b: Adaptateur secteur (balances avec accu)

### Face arrière

- 10 Interface RS232C (standard)
- 11 Interface en option
- 12 Niveau à bulle
- **13** Perçage pour protection antivol (accessoire)
- 14 Câble secteur ou prise pour adaptateur secteur (sur les balances avec accu)

### Spécifications de la balance (autocollant)

- 15 Charge maximale (en kg et lb)
- 16 Précision d'affichage (échelon d'affichage, en kg et lb)

### Afficheur

- 17 Affichage du nombre de pièces de référence
- 18 Optimisation automatique de la référence
- 19 Témoin total (sans fonction)
- 20 Témoin comptage de pièces
- 21 Témoin pesage dynamique (sans fonction)
- 22 Index de valeur cible et de tolérances (sans fonction)
- 23 Affichage graphique de la plage de pesée
- 24 Détecteur de stabilité
- 25 Mode info
- **26** Crochets vérification (uniquement sur les balances vérifiées avec e=10d)
- 27 Interface active (n'est affiché que si une interface supplémentaire est montée)
- 28 Balance active (pour système à 2 balances)
- 29 Témoin de plage de pesée
- **30** Témoins poids net / poids brut et déduction préalable de la tare

## Afficheur (suite)

- **31** Etat de charge de l'accu (uniquement sur les balances avec accu)
- 32 Unités de pesage

### Clavier

- **33** Efface le résultat actuel d'une pesée ou d'un comptage de pièces. Dans le menu, cette touche permet de passer à la fin du menu et de sortir rapidement du menu.
- **34** Touches numériques (0 9)
- 35 Point décimal
- **36** Détermination du poids unitaire moyen et affichage du nombre de pièces (selon le nombre de pièces de référence choisi). La LED correspondante indique à quel moment la touche doit être pressée.
- 37 Tarage du récipient de pesage posé, l'affichage indique ensuite zéro. La LED correspondante indique à quel moment la touche doit être pressée. Dans le menu, cette touche sert à rejeter une option proposée et correspond à "Non".
- **38** Ramène l'affichage à zéro. Dans le menu, cette touche permet de revenir en arrière (à chaque pression, apparaît la position de menu précédente).
- **39** Mise en marche et arrêt de la balance. Cette touche ne fonctionne pas dans le menu.
- **40** Transmet le résultat de pesée à un appareil raccordé (ordinateur, imprimante, etc.) via l'interface. Permet d'appeler le menu (pression prolongée) et d'accepter une option proposée dans le menu (\*Oui").
- **41** Basculement entre la balance 1 et la balance 2 (balance de référence et balance de quantité) lors du pesage sur plusieurs balances.
- **42** Affiche les résultats d'opérations précédentes (p. ex. la tare). Chaque pression de touche appelle le champ d'information suivant. En mode information, le symbole étoile apparaît sur le bord gauche de l'afficheur.
- **43** Bascule entre les deux unités de pesage définies dans le menu ou entre le comptage de pièces et le mode pesage, dès qu'un poids unitaire de référence est disponible.
- 44 Entrée manuelle du poids unitaire de référence
- **45** Sélection du nombre de pièces de référence (est affiché au-dessus de la touche).
- 46 Touche d'identification
- 47 Touche plus (addition de nombres de pièces ou de poids)
- **48** Touche moins (soustraction de nombres de pièces ou de poids)

# Table des matières

| 1     | Mise en service                                                                           | 6  |
|-------|-------------------------------------------------------------------------------------------|----|
| 1.1   | Déballage et contrôle de l'équipement livré                                               | 6  |
| 1.2   | Sécurité et environnement                                                                 | 6  |
| 1.3   | Mise en place et mise de niveau de la balance                                             | 7  |
| 1.4   | Raccordement à l'alimentation électrique                                                  | 8  |
| 1.5   | Fonctionnement sur accu                                                                   | 8  |
| 1.6   | Mode économie d'énergie et rétroéclairage                                                 | 8  |
| 2     | Pesage                                                                                    | 11 |
| 2.1   | Marche/arrêt et mise à zéro                                                               |    |
| 2.2   | Pesage simple                                                                             |    |
| 2.3   | Pesage avec une tare                                                                      |    |
| 2.3.1 | Tarage par la pose du récipient de pesage                                                 |    |
| 2.3.2 | Entrée numérique du poids de la tare                                                      |    |
| 2.3.3 | Options de tarage                                                                         | 13 |
| 2.4   | Impression/transfert du résultat de la pesée                                              | 13 |
| 2.5   | Totalisation de pesées                                                                    | 14 |
| 2.6   | Utilisation de l'identification                                                           | 14 |
| 3     | Comptage de pièces                                                                        |    |
| 3.1   | Comptage par addition de pièces dans un récipient                                         |    |
| 3.2   | Comptage par prélèvement de pièces dans un récipient                                      |    |
| 3.3   | Totalisation de nombres de pièces                                                         |    |
| 3.4   | Impression/transfert du résultat du comptage de pièces                                    |    |
| 3.5   | Optimisation de la référence                                                              |    |
| 3.6   | Comptage de pièces avec des systèmes à deux balances                                      |    |
| 3.7   | Messages lors du comptage de pièces                                                       | 20 |
| 4     | Le menu                                                                                   |    |
| 4.1   | Appel du menu et entrée du mot de passe                                                   |    |
| 4.2   | Structure du menu                                                                         |    |
| 4.3   | Utilisation du menu                                                                       | 23 |
| 4.4   | Réglages de la balance (bloc de menu "SCALE")                                             | 25 |
| 4.4.1 | Sélection des unités de pesage ("Units")                                                  | 25 |
| 4.4.2 | Réglages du tarage ("Tare")                                                               |    |
| 4.4.3 | Réglages de la mise à zéro ("Zero")                                                       | 27 |
| 4.4.4 | Adaptation aux conditions ambiantes ("Filter")                                            |    |
| 4.4.5 | Initialisation des réglages de la balance aux réglages d'origine ("Scale Reset")          |    |
| 4.4.6 | Réglages de la deuxième balance ("Scale 2")                                               |    |
| 4.5   | Réglages des applications (bloc de menu "APPLICATION")                                    |    |
| 4.5.1 | Réglages du comptage de pièces ("Count")                                                  |    |
| 4.5.2 | Réglages pour la totalisation ("Accumulation")                                            |    |
| 4.5.3 | Réglages des champs d'information ("Recall")                                              |    |
| 4.5.4 | Initialisation des réglages des applications aux réglages d'origine ("Application Reset") |    |

| _ |
|---|
| Б |
| J |
| _ |

| 4.6   | Réglages de l'appareil (bloc de menu "TERMINAL")                                                              |    |
|-------|----------------------------------------------------------------------------------------------------|----|
| 4.6.1 | Réglages de l'afficheur et du signal sonore ("Device")                                                        |    |
| 4.6.2 | Réglages de la date et de l'heure ("Date – Time")                                                             |    |
| 4.6.3 | Réglages de l'affichage graphique de la plage de pesée ("Graph")                                              |    |
| 4.6.4 | Réglages des autorisations d'accès au menu ("Access")                                                         |    |
| 4.7   | Réglages des interfaces (bloc de menu "COMMUNICATION")                                                        |    |
| 4.7.1 | Sélection du mode de communication ("Mode")                                                                   |    |
| 4.7.2 | Réglage des paramètres de communication ("Parameters")                                                        |    |
| 4.7.3 | Réglages de l'impression de comptes rendus ("Format")                                                         |    |
| 4.7.4 | Réglages de la transmission de données ("Control")                                                            |    |
| 4.7.5 | Initialisation des réglages de la communication ("Communication Reset")                                       |    |
| 4.8   | Impression des réglages du menu (bloc de menu "DIAGNOSTICS")                                                  | 43 |
| 4.9   | Sauvegarde des réglages et sortie du menu (bloc de menu "END")                                                |    |
| 4.10  | Vue d'ensemble du menu                                                                                        |    |
| 5     | Autres informations importantes                                                                               | 48 |
| 5.1   | Instructions d'interface SICS                                                                                 |    |
| 5.1.1 | Conditions préalables pour la communication entre la balance et l'ordinateur                                  |    |
| 5.1.2 | Instructions standards SICS supportées                                                                        |    |
| 5.1.3 | Instruction SICS spécifique à la balance pour la définition et l'interrogation du poids unitaire de référence |    |
| 5.2   | Messages de fonctionnement et messages d'erreur                                                               |    |
| 5.3   | Instructions de nettoyage                                                                                     | 50 |
| 6     | Caractéristiques techniques et accessoires                                                                    | 51 |
| 6.1   | Caractéristiques techniques                                                                                   | 51 |
| 6.2   | Dimensions                                                                                                    | 52 |
| 6.3   | Caractéristiques des interfaces                                                                               | 53 |
| 6.4   | Accessoires                                                                                                   |    |
| 6.5   | Normes et directives                                                                                          | 55 |
| 6.5.1 | Prescriptions de sécurité                                                                                     | 55 |
| 6.5.2 | Approbations pour balances vérifiées                                                                          | 55 |
| 6.5.3 | Réglementation FCC                                                                                            | 55 |
| 6.5.4 | Réglementation canadienne en matière de perturbations radioélectriques                                        | 55 |

# 1 Mise en service

Lire attentivement ce mode d'emploi et respecter les instructions! Si le matériel livré est incomplet ou défectueux, ou si d'autres problèmes sont rencontrés avec la balance, s'adresser au distributeur ou vendeur ou le cas échéant à l'agence METTLER TOLEDO compétente.

# 1.1 Déballage et contrôle de l'équipement livré

Retirer la balance et les accessoires de l'emballage. Contrôler l'équipement livré. L'équipement de base comprend:

- balance
- plateau de pesage
- adaptateur secteur (uniquement les modèles avec accu intégré)
- mode d'emploi (ce document)
- jeu de plaques signalétiques pour l'indication des plages de pesée réglées et de la précision d'affichage
- éventuellement accessoires spéciaux selon liste d'emballage

# 1.2 Sécurité et environnement

Observer les consignes suivantes pour un fonctionnement fiable et écologique de la balance.

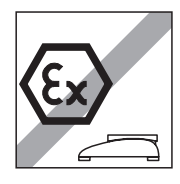

Ne pas utiliser la balance dans une **ambiance à risque d'explosion** (à l'exception des modèles identifiés spécialement).

Ne pas utiliser la balance dans des environnements à **risque de corrosion**. Les balances ne doivent jamais être submergées ou être plongées dans des liquides.

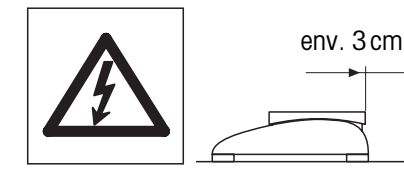

Si le **câble secteur** est endommagé, la balance n'a plus le droit d'être utilisé. Par conséquent, contrôler régulièrement le câble et respecter une longueur de câble de 3 cm environ (1.2 inches) à l'arrière de la balance afin que le câble ne soit pas trop fortement plié.

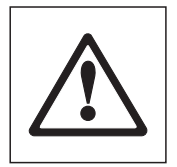

Ne jamais desserrer les vis de fixation du porte-plateau au-dessous du plateau! Lorsque le plateau est démonté, ne jamais introduire d'objet dur sous le porteplateau!

L'ouverture de la balance par desserrage des vis dans le socle est interdite.

N'utiliser que les accessoires et périphériques recommandés.

**Manipuler la balance avec précaution**, elle est un instrument de précision. Les coups sur le plateau de pesage ainsi que la pose de fortes surcharges sont à éviter.

Remarques importantes pour l'utilisation des balances Viper dans le **domaine alimentaire**: Les éléments de la balance qui peuvent entrer en contact avec des denrées alimentaires sont lisses et faciles à nettoyer. Les matériaux employés ne se brisent pas par éclats et sont exempts de substances nocives.

6

L'utilisation de la **housse de protection** (accessoire) est recommandée dans le domaine alimentaire. Elle doit être nettoyée régulièrement, tout comme la balance. Les housses de protection endommagées ou fortement encrassées doivent être immédiatement remplacées.

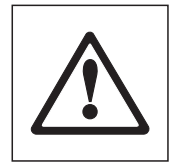

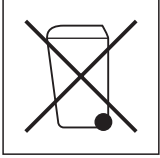

Pour l'élimination de la balance, respecter la législation relative à la protection de l'environnement. Si la balance est équipée d'un accu: l'accu contient des métaux lourds tels que le nickel et le cadmium et de ce fait, elle ne doit pas être éliminée avec les déchets habituels! Observer les prescriptions locales en matière de récupération des matières polluantes.

# **1.3** Mise en place et mise de niveau de la balance

Un emplacement adéquat contribue à la précision des résultats de pesage!

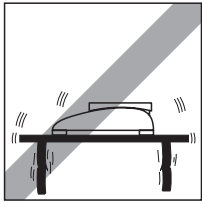

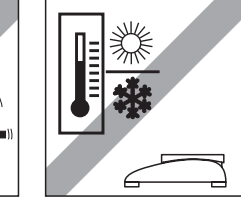

Position stable, sans vibrations et aussi horizontale que possible (particulièrement important pour les balances de haute résolution dotées de la technologie MonoBloc METTLER TOLEDO). Le support de la balance doit pouvoir soutenir le poids de la balance avec la pleine charge.

Respecter les conditions ambiantes.

Eviter:

- les rayons directs du soleil,
- les forts courants d'air (p. ex. de ventilateurs ou d'installations de climatisation),
- les fluctuations de température excessives.

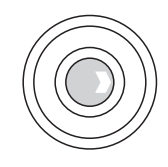

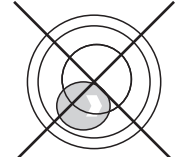

Mettre la balance de niveau en tournant les pieds réglables de la balance. Si cette dernière dispose d'un niveau à bulle, la bulle d'air doit être exactement au centre.

#### Changements d'emplacement de longue distance:

Chaque balance est ajustée par le constructeur pour les valeurs locales de la gravité (valeur GEO), en fonction de la zone géographique, dans laquelle l'instrument est livré. En cas de distance importante entre les emplacements, la valeur doit être adaptée par un technicien de maintenance ou un nouveau réglage doit être effectué. Les balances vérifiées doivent de plus faire l'objet d'une nouvelle vérification conformément aux prescriptions légales nationales.

## 1.4 Raccordement à l'alimentation électrique

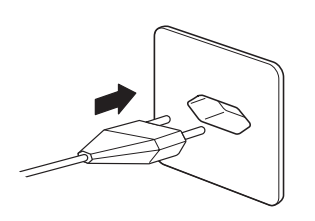

0.000

Avant raccordement au secteur, contrôler que la valeur de tension indiquée sur le côté droit de la balance ou sur l'adaptateur secteur concorde avec la tension secteur locale.

Relier au secteur la fiche du câble secteur ou de l'adaptateur secteur. Sur les balances fonctionnant sur accu, relier l'adaptateur secteur avec la prise sur la face arrière de la balance.

Après raccordement, la balance effectue un test d'affichage pendant lequel sont testés tous les segments et est affichée brièvement la version du logiciel en place. Dès que l'affichage indique zéro, la balance est prête à être utilisée.

Pour la plus grande précision: Après installation, faire régler/étalonner la balance par un technicien de maintenance. **Important:** Les balances vérifiées doivent être réglées par un organisme autorisé, se renseigner auprès du revendeur.

## 1.5 Fonctionnement sur accu

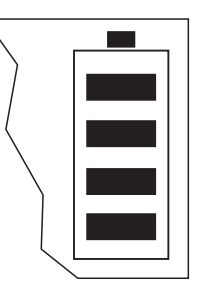

Les balances avec accu intégré peuvent fonctionner pendant environ 30 heures sans être reliées au secteur, dans le cas d'une utilisation normale (balances avec capteur de pesage "MonoBloc" environ 20 heures). Dès que l'alimentation secteur est interrompue (par retrait de la fiche secteur ou en cas de coupure secteur), la balance passe automatiquement sur l'alimentation par accu. Lorsque l'alimentation secteur est rétablie, la balance revient à nouveau automatiquement sur l'alimentation par le secteur.

Le symbole d'état de charge renseigne sur l'autonomie restante de l'accu (1 segment = 25 % de capacité). Si le symbole clignote, l'accu doit être rechargé.

Un accu vide nécessite au minimum 8 heures pour le chargement. Pendant le processus de charge, le travail avec la balance peut continuer mais dans ce cas, le temps de charge augmente.

L'accu est protégé contre les surcharges et la balance peut de ce fait être reliée en permanence avec le secteur.

## 1.6 Mode économie d'énergie et rétroéclairage

Votre balance consomme le moins d'énergie lorsque le rétroéclairage est désactivé et que le mode économie d'énergie est activé. En mode économie d'énergie activé, l'afficheur s'éteint automatiquement si pendant un intervalle de temps défini, aucune touche n'est pressée et aucune variation de poids n'a eu lieu. Ainsi, l'autonomie des balances alimentées par accu peut être prolongée. Dès qu'une touche est pressée ou qu'une variation de poids a lieu, l'afficheur se réallume.

D'origine, le mode économie d'énergie est désactivé et le rétroéclairage de l'afficheur est activé. Ces réglages peuvent être modifiés comme suit:

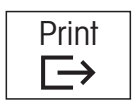

Maintenir la touche «Print» pressée pendant au minimum 3 secondes, jusqu'à ce que ...

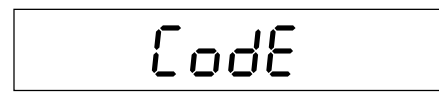

... "Code" apparaisse sur l'affichage.

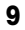

Presser à nouveau brièvement la touche «Print». Print  $\rightarrow$ On est à présent dans le menu et sur l'affichage apparaît le bloc de menu "Terminal", EErfi inL dans lequel peuvent être effectués les réglages du mode économie d'énergie et du rétroéclairage. Remarque: Des informations sur le menu de la balance, seront données ultérieurement dans ce mode d'emploi. Ici n'est expliquée que la marche à suivre étape par étape pour le réglage du mode économie d'énergie et du rétroéclairage. Presser autant de fois la touche «Print» jusqu'à ce que ... Print  $\vdash$ ... le bloc de menu pour le **mode économie d'énergie** apparaisse sur l'affichage. SLEEP Print économie d'énergie ("On" ou "OFF").  $\rightarrow$ OFF Tare →T←

Presser à nouveau la touche «Print», pour afficher le réglage actuel pour le mode

Avec la touche «Tare», il est possible de basculer entre les deux réglages.

Print  $\vdash$ 

Confirmer le réglage pour le mode économie d'énergie à l'aide de la touche «Print» et ...

... ensuite apparaît directement le bloc de menu avec le réglage pour le rétroéclairage.

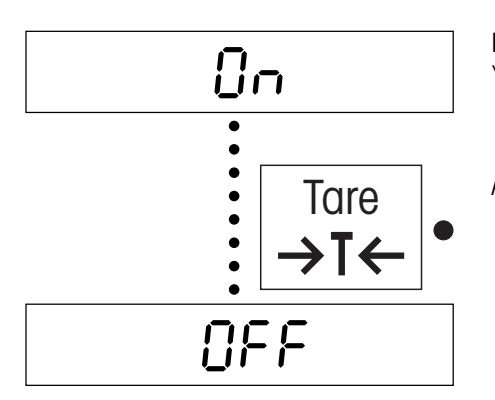

•

•

•

0n

6-L .0ht

Presser la touche «Print», pour afficher le réglage actuel pour le rétroéclairage ("On" ou **``OFF**″).

A l'aide de la touche «Tare», il est possible de basculer entre les deux réglages.

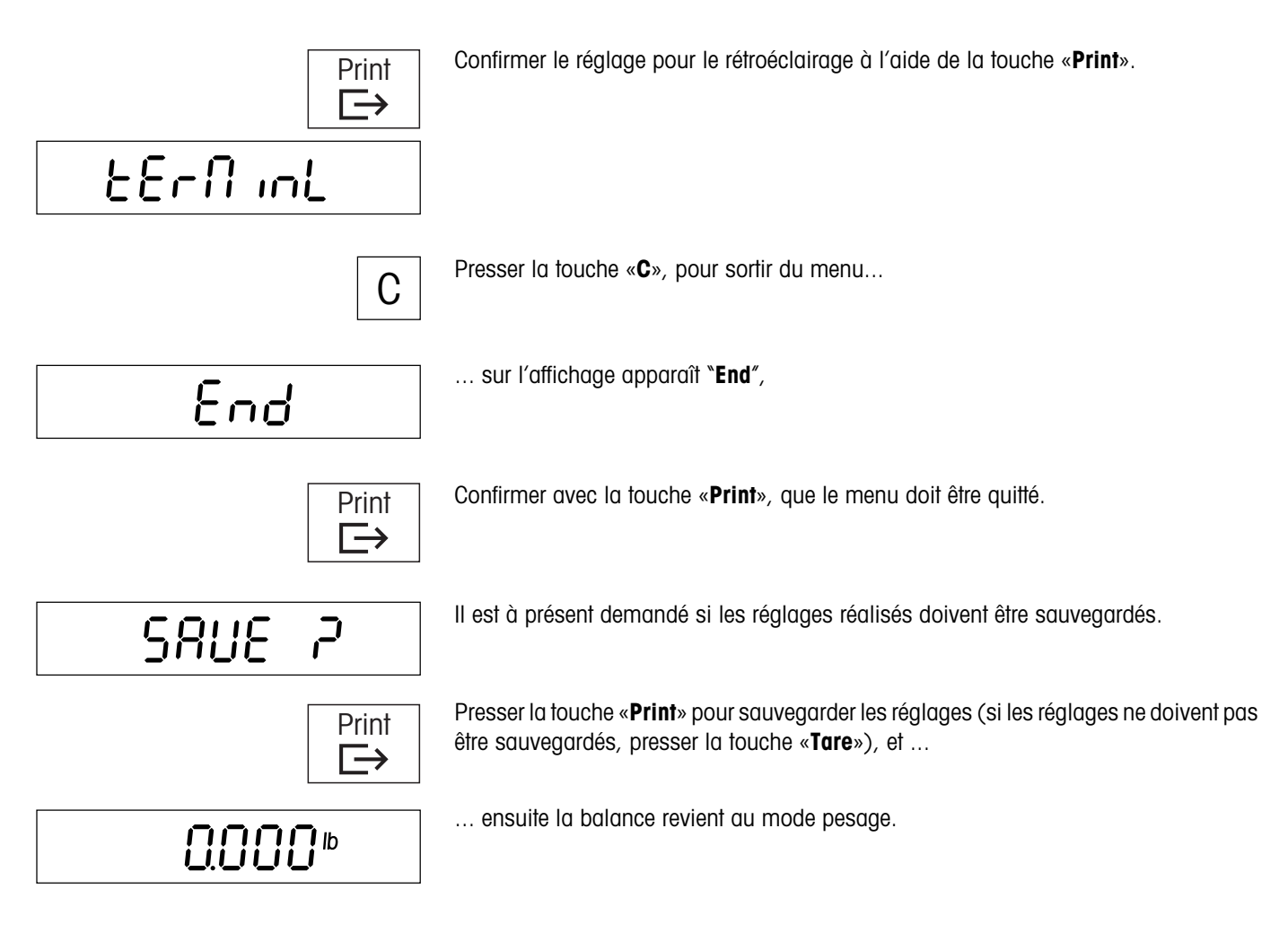

# 2 Pesage

Ce chapitre explique comment allumer et éteindre la balance, la mettre à zéro et la tarer, effectuer des pesées et imprimer les résultats des pesées.

# 2.1 Marche/arrêt et mise à zéro

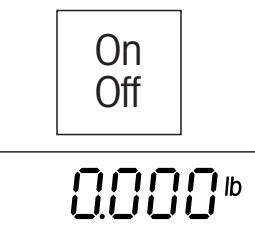

La touche «On/Off» permet d'allumer et d'éteindre la balance.

Après mise en marche, la balance effectue un test de l'affichage. Dès que l'affichage du poids apparaît, elle est prête pour le pesage et mise automatiquement à zéro. **Remarque**: Les balances Viper L sont conçues en tant que balances de comptage et les deux LED à côté des touches «**Tare**» et «**Sample**» guident l'utilisateur lors du comptage. Pour effectuer uniquement des pesées simples, il est possible d'ignorer les LED clignotantes (celles-ci peuvent être désactivées dans le menu, voir le chapitre 4.5.1).

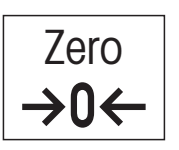

**Remarque**: La touche «Zero» permet à tout moment de ramener la balance à zéro.

# 2.2 Pesage simple

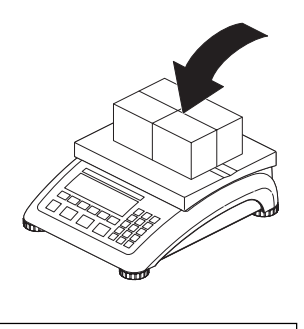

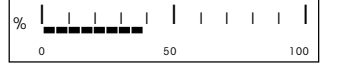

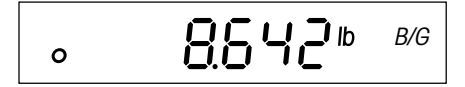

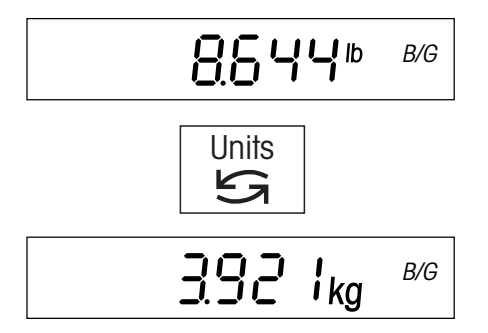

Poser le produit à peser.

Le bargraphe situé au bas de l'afficheur indique la partie utilisée de la plage de pesée et la partie restante (en % de la capacité nominale de la balance).

Attendre jusqu'à ce que le détecteur de stabilité (petit cercle à gauche sur l'afficheur) s'éteigne...

... lire le résultat de la pesée. Le symbole "B/G" indique qu'il s'agit d'un poids brut.

La touche «**Units**» permet à tout moment de basculer entre les deux unités de poids présélectionnées dans le menu.

# 2.3 Pesage avec une tare

La tare peut être définie par la pose du récipient de pesage ou par entrée numérique du poids de tare. Les deux possibilités sont décrites ci-après. De plus, différentes options de tarage peuvent être activées dans le menu.

## 2.3.1 Tarage par la pose du récipient de pesage

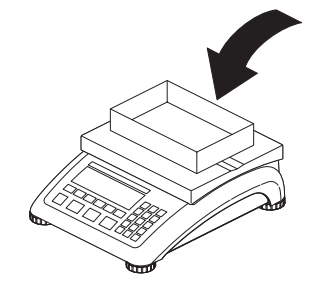

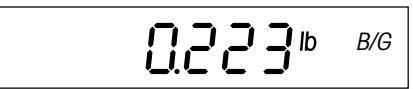

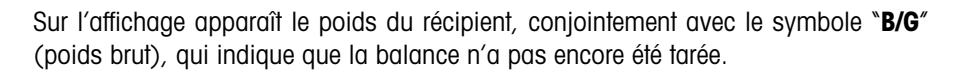

Poser le récipient de pesage vide ou l'emballage vide sur le plateau de pesage.

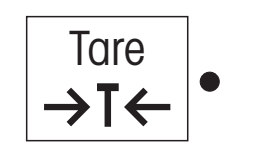

I Ib NET

Presser la touche «Tare» pour tarer la balance.

L'affichage indique la valeur zéro et le symbole **"NET**" (poids net) apparaît. **Remarque**: Si dans le menu, la fonction de tarage automatique a été activée (chapitre 4.4.2), la touche **«Tare**» n'a pas besoin d'être pressée.

Poser le produit à peser et ...

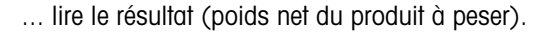

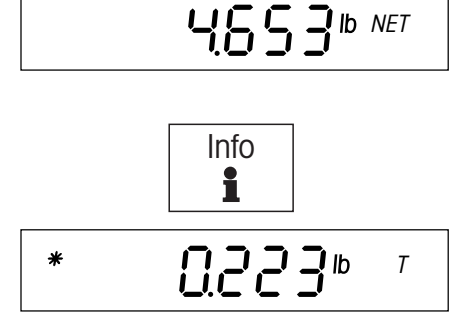

La touche «Info» permet d'afficher le poids de tare (le symbole "T" apparaît).

Le symbole étoile sur le bord gauche de l'afficheur signale qu'il s'agit d'un **champ d'information** et non d'un résultat de pesée.

Une nouvelle pression de la touche «**Info**» permet de revenir à l'affichage du poids net (si la touche n'est pas pressée, la balance revient automatiquement à l'affichage du poids net après 5 secondes environ).

**Remarque**: Si la fonction correspondante a été activée dans le menu (chapitre 4.5.3), un champ d'information est disponible en plus du **poids brut** (tare + poids net).

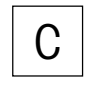

Après avoir terminé la pesée, presser la touche «**C**» pour effacer le résultat de la pesée (la mémoire de tare et tous les champs d'information sont alors aussi effacés). La balance est ensuite prête pour la pesée suivante.

## 2.3.2 Entrée numérique du poids de la tare

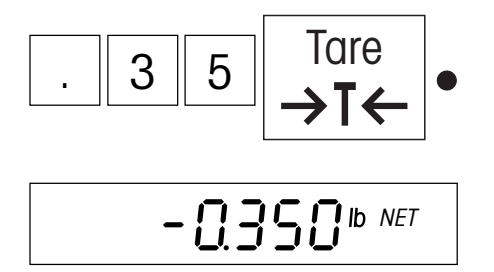

**Entrer le poids connu de la tare** dans l'unité de pesage actuelle via le clavier numérique et le confirmer à l'aide de la touche «**Tare**». Les erreurs de saisie peuvent être effacées, chiffre par chiffre, à l'aide de la touche «**C**».

Sur l'affichage, apparaissent la valeur de tare entrée avec le signe négatif et le symbole **\*NET**<sup>#</sup> (poids net).

Dès que le récipient de pesage de poids correspondant est posé, la valeur zéro apparaît sur l'affichage.

## 2.3.3 Options de tarage

D'origine, la balance est configurée de telle sorte que le tarage puisse être effectué à l'aide de la touche «**Tare**», comme décrit dans le précédent chapitre. Dans le menu (chapitre 4.4.2), peuvent être activées d'autres options de tarage, décrites ci-après.

### Tarage multiple

Lorsque la fonction "tarage en chaîne" est activée, il est possible de tarer à nouveau la balance à tout moment à l'aide de la touche «Tare». A chaque pression de touche, la valeur dans la mémoire de tare est écrasée par la valeur de poids actuelle. De ce fait, il est possible à tout moment de poser et de tarer un récipient supplémentaire. **Remarque**: D'origine, cette fonction est activée sur les balances non vérifiées, sur les balances vérifiées, cette fonction n'est pas disponible.

Si la fonction "tarage en chaîne" a été désactivée dans le menu, un seul tarage est possible pour chaque opération de pesée. Si on essaie tout de même de tarer une seconde fois la balance, apparaît le message d'erreur "no". Un nouveau tarage n'est possible que lorsque le résultat de pesage actuel a été effacé avec la touche «**C**» ou que l'affichage a été ramené à zéro à l'aide de la touche «**Zero**».

### Tarage automatique

Si la fonction "tarage automatique" est activée, la balance interprète automatiquement le premier poids posé comme étant la tare. Lorsque la pesée est terminée et que le plateau a été déchargé, la tare est automatiquement effacée après quelques secondes et la balance est prête pour le tarage et la pesée qui suivent. **Remarque**: D'origine, la fonction "tarage automatique" est désactivée. Sur les balances non vérifiées, elle peut être activée dans le menu, sur les balances vérifiées, cette fonction n'est pas disponible.

### Effacement automatique de la tare

Si cette fonction est activée, la valeur de tare est automatiquement effacée lorsque le récipient de pesage est soulevé à condition qu'une pesée ait été effectuée auparavant. **Remarque**: D'origine, l'effacement automatique de la tare est effacé. Cette fonction ne peut être activée dans le menu que si la fonction de tarage automatique est désactivée.

# 2.4 Impression/transfert du résultat de la pesée

4.876 lb G 0.223 lb T 4.653 lb NET Presser la touche «**Print**» et le résultat de la pesée actuelle est envoyée vers le périphérique (imprimante, ordinateur) via l'interface série. D'origine, l'interface série est configurée pour le raccordement d'une imprimante. Des instructions pour la configuration de l'interface sont données dans le chapitre 4.7.

L'exemple ci-contre montre le compte rendu d'une pesée avec tarage. "G" désigne le poids brut, "T" la tare et "NET" le poids net.

# 2.5 Totalisation de pesées

Il est possible d'effectuer plusieurs pesées puis de déterminer le poids total. Pour ce faire, dans le menu, doit être activée l'une des fonctions pour la totalisation de poids (chapitre 4.5.2).

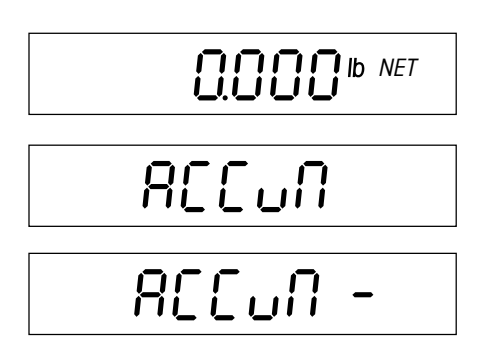

Si un récipient de pesage est utilisé, celui-ci doit être taré (par la pose de ce récipient ou par entrée numérique du poids de la tare, voir chapitre 2.3).

Avec la touche «+», le poids actuel est **additionné** à la somme existante et le message "Accumulation" apparaît brièvement.

Avec la touche «–», le poids actuel est **soustrait** de la somme existante et le message "Accumulation –" apparaît brièvement.

#### Remarques:

- La balance doit être déchargée entre les différentes pesées, sinon le message d'erreur "no" apparaît lors de la pesée de l'article suivant!
- Si à la pression de la touche «+» ou «-» apparaît le message "Motion", la stabilité n'est pas encore atteinte. Attendre quelques secondes, puis presser à nouveau la touche.

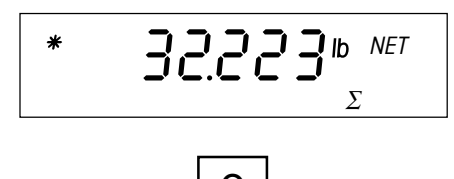

A l'aide de la touche «Info», il est possible à tout moment appeler le champ d'information pour la totalisation, dans lequel est affiché le total de toutes les pesées totalisées (témoin de totalisation en bas sur l'affichage).

Pour effacer la mémoire de totalisation, presser la touche «**C**» pendant l'affichage du champ d'information pour la totalisation.

# 2.6 Utilisation de l'identification

Il est possible de définir un numéro d'identification qui sera imprimé sur les comptes rendus. L'ID peut par exemple être affectée avec un numéro d'article. Sur le compte rendu, est alors clairement indiqué l'article qui a été pesé.

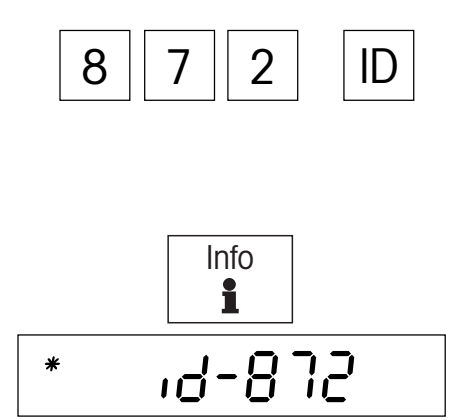

**Entrée du numéro d'identification**: Entrer le numéro d'identification (18 caractères au maximum, les erreurs de saisie peuvent être effacées, chiffre par chiffre, à l'aide de la touche «**C**»), puis presser la touche «**ID**», pour mémoriser le numéro (l'ID reste mémorisée, jusqu'à ce qu'elle soit remplacée par un nouveau numéro d'identification). Le signe moins et le point décimal peuvent être utilisés comme caractère de séparation.

**Affichage du numéro d'identification**: L'ID actuelle peut être affichée dans un champ d'information à l'aide de la touche «**Info**». Pour ce faire, le champ d'information pour l'ID doit être activé dans le menu (chapitre 4.5.3). Remarque: Si le nombre de caractères de l'ID est supérieur à celui pouvant être représenté sur l'affichage, la touche «+» permet de décaler l'affichage.

**Impression du numéro d'identification**: Afin que l'ID soit imprimée sur les comptes rendus, le champ de données correspondant pour l'impression de comptes rendus doit être activé dans le menu (chapitre 4.7.3).

# 3 Comptage de pièces

Pour le comptage de pièces, la balance dispose de différentes fonctions performantes, pouvant être activées dans le menu (chapitre 4.5). Ce chapitre explique les fonctions activées d'origine.

# 3.1 Comptage par addition de pièces dans un récipient

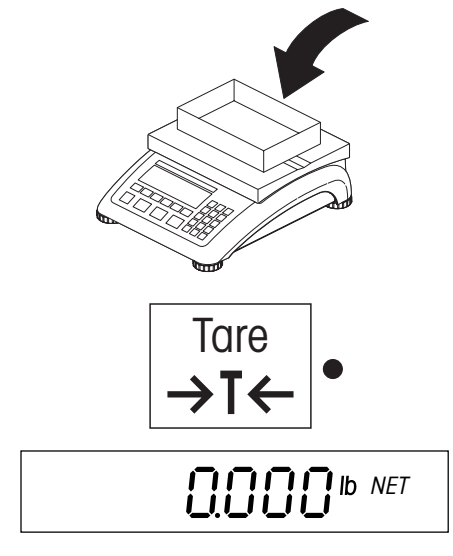

La LED clignotante de la touche «**Tare**» demande de poser le récipient de pesage vide dans lequel doivent être placées les pièces à compter. Poser le récipient vide.

Presser la touche «Tare», pour tarer la balance.

**Remarque**: Si la fonction "tarage automatique" est activée, il n'est pas nécessaire de presser la touche «**Tare**» car la balance accepte automatiquement le poids de tare dès que le récipient est posé.

La LED de la touche «**Sample**» commence à clignoter et demande de déterminer la **référence**. Avant que la balance puisse compter des pièces, elle doit connaître le poids moyen d'une pièce (la référence). Le comptage est ensuite effectué sur la base de la référence. La référence peut être déterminée par la pose d'un certain nombre de pièces. Si le poids unitaire est connu, celui-ci peut être entré directement et être utilisé comme référence.

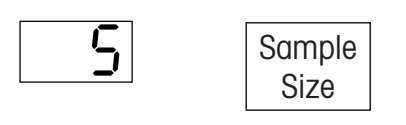

Sample

NET

Pcs

#### Détermination de la référence par la pose de pièces:

Le nombre de pièces de référence est affiché au-dessus de la touche «**Sample Size**». Cette touche permet de sélectionner le nombre de pièces à utiliser pour la détermination de la référence (d'origine, sont disponibles les nombres de pièces 5, 10, 15, 20 et 25, ceux-ci peuvent toutefois être modifiés dans le menu).

Si les nombres de pièces proposés à l'aide de la touche «**Sample Size**» ne conviennent pas, le nombre de pièces de référence voulu peut être entré via le clavier numérique.

Après avoir sélectionné le nombre de pièces de référence voulu (à l'aide de la touche «**Sample Size**» ou le clavier numérique), poser la quantité correspondante dans le récipient de pesage, puis presser la touche «**Sample**».

La balance détermine à présent la référence (le poids unitaire moyen) et affiche le nombre de pièces.

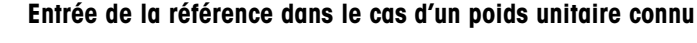

Entrer le poids unitaire connu et le confirmer à l'aide de la touche «**APW**». Le poids entré est utilisé en tant que référence. Si aucune pièce n'est encore posée, la valeur zéro apparaît ensuite sur l'affichage, sinon la balance calcule et affiche le nombre de pièces sur la base du poids unitaire entré.

Remarque: Le poids unitaire doit être entré dans l'unité de pesage actuelle!

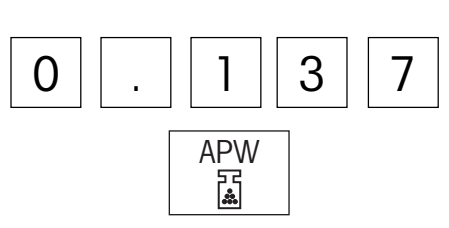

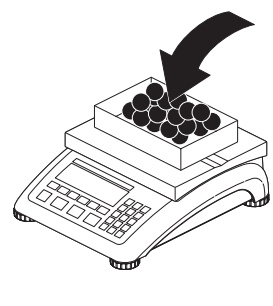

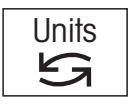

Info

i

/ Pc

%

\*0.008345

99.9

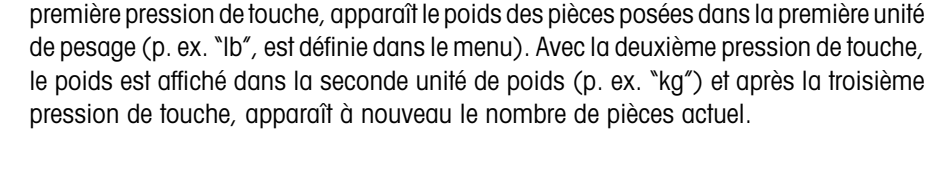

#### Utilisation de la touche info lors du comptage de pièces

La touche «**Info**» permet d'appeler des informations supplémentaires sur le comptage de pièces actuel. D'origine, 3 champs d'information sont disponibles pour le comptage de pièces (ce réglage peut être modifié dans le menu). A chaque pression de touche est affiché le champ d'information suivant. Après le dernier champ d'information, apparaît à nouveau l'affichage du nombre de pièces. Les champs d'information suivants sont disponibles:

Placer les pièces dans le récipient, jusqu'à ce que le nombre de pièces voulu soit atteint.

Remarque: Dès qu'une référence est disponible, la touche «Units» permet à tout

moment de basculer entre l'affichage du nombre de pièces et celui du poids. Après la

Poids unitaire moyen

Comptage par addition de pièces

Précision du comptage de pièces . Cette valeur est déterminée par la balance. Il ne s'agit pas d'une information absolue de la précision mais doit être considérée comme une valeur indicative. La précision du comptage de pièces dépend du nombre de pièces de référence, de leur poids et d'autres paramètres spécifiques à la balance. La dispersion des poids unitaires n'est pas prise en compte.

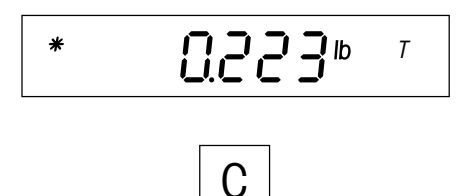

Poids de tare

Après avoir terminé le comptage de pièces, presser la touche «**C**» pour effacer le résultat (la mémoire de tare et tous les champs d'information sont alors effacés). La balance est ensuite prête pour la pesée ou le comptage de pièces suivant.

## 3.2 Comptage par prélèvement de pièces dans un récipient

Tare →T← Par rapport au comptage par addition de pièces, le comptage par prélèvement de pièces dans un récipient de pesage diffère seulement au niveau de quelques points.

Lorsque la LED clignotante de la touche «**Tare**» demande de poser le récipient de pesage, poser le récipient **rempli**. Presser ensuite la touche «**Tare**» pour tarer la balance.

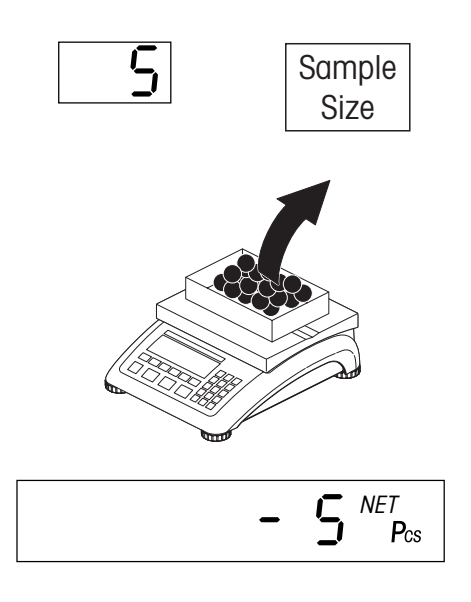

Sélectionner le nombre de pièces de référence à l'aide de la touche «**Sample Size**» ou par entrée numérique, comme décrit dans le chapitre précédent.

Dans le récipient de pesage, prélever le nombre de pièces correspondant au nombre de pièces de référence, puis presser la touche **«Sample**».

La balance affiche le nombre de pièces prélevées avec le signe négatif.

Prélever d'autres pièces jusqu'à ce le nombre de pièces voulu soit atteint. Lorsque le comptage de pièces est terminé, presser la touche «**C**» pour effacer le résultat.

# 3.3 Totalisation de nombres de pièces

Il est possible d'effectuer plusieurs comptages de pièces, puis de déterminer le nombre total de pièces. D'origine, la fonction pour la totalisation de comptages de pièces est activée, sinon elle peut être activée dans le menu (chapitre 4.5.2).

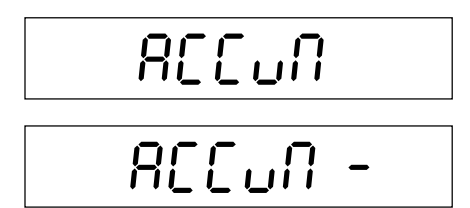

Constituer la référence et réaliser le comptage de pièces (voir chapitre 3.1).

La touche «+» permet d'**additionner** le nombre de pièces actuel à la somme existante; le message "Accumulation" s'affiche brièvement.

La touche «–» permet de **soustraire** le nombre de pièces actuel de la somme existante; le message "Accumulation –" s'affiche brièvement.

#### Remarques:

- La balance doit être déchargée entre les différents comptages de pièces, sinon apparaît le message d'erreur "no" lors de la totalisation de l'article suivant!
- Si lors de la pression de la touche «+» ou «-», apparaît le message "Motion", la stabilité n'est pas encore atteinte. Attendre quelques secondes, puis presser à nouveau la touche.

A l'aide de la touche «Info», il est possible à tout moment d'appeler le champ d'information pour la totalisation, dans lequel est affiché le total de tous les comptages totalisés (témoin de totalisation en bas sur l'affichage).

С

Pcs

Σ

Pour effacer la mémoire de totalisation, presser la touche «**C**» pendant l'affichage du champ d'information pour la totalisation.

# 3.4 Impression/transfert du résultat du comptage de pièces

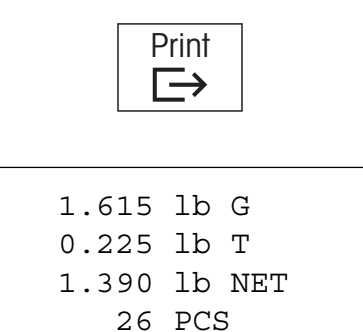

Presser la touche «**Print**» et le résultat du comptage de pièces actuel est transmise via l'interface, au périphérique (imprimante, ordinateur). D'origine, l'interface intégrée en standard est configurée pour le raccordement d'une imprimante. Des instructions sur la configuration de l'interface sont données dans le chapitre 4.7.

L'exemple ci-contre montre le compte rendu d'un comptage de pièces. Les propres comptes rendus peuvent différer de cet exemple, en fonction des paramètres de compte rendu sélectionnés dans le menu (chapitre 4.7.3). Le modèle montre un compte rendu avec les valeurs prédéfinies d'origine:

"G" désigne le poids brut, "T" la tare, "NET" le poids net et "PCS" le résultat du comtpage de pièces (nombre de pièces).

# 3.5 Optimisation de la référence

L'optimisation du nombre de pièces de référence conduit à des résultats de comptage plus précis. Votre balance propose à cet effet deux possibilités, l'optimisation manuelle et l'optimisation automatique de la référence, qui sont décrites ci-après. D'origine, est présélectionnée l'optimisation manuelle de la référence. Dans les deux cas, après ajout de pièces, le poids unitaire moyen (poids unitaire de référence) est à nouveau calculé. Chaque opération d'optimisation améliore la précision du comptage de pièces. **Remarque**: L'optimisation de la référence peut aussi être entièrement désactivée dans le menu.

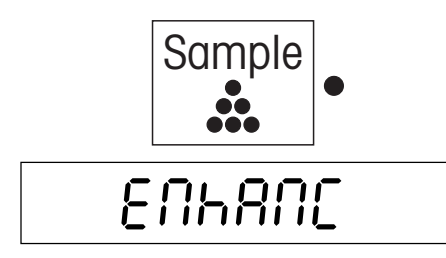

Lorsque la fonction **"Optimisation manuelle de la référence**" est activée (réglage d'origine), il est possible d'améliorer la précision de comptage, en pressant la touche «**Sample**» après chaque ajout de pièces. Sur l'affichage apparaît ensuite brièvement le message "Enhance", qui confirme que le poids unitaire moyen (poids unitaire de référence) a été recalculé, puis le nombre de pièces est affiché.

**Remarque**: Si le nombre de pièces rajoutées est supérieur au nombre de pièces déjà sur le plateau de la balance, une optimisation de la référence n'est pas possible et un message correspondant s'affiche (voir chapitre 3.7).

Si dans le menu, la fonction **"Optimisation automatique de la référence**" a été activée, la balance effectue elle-même l'optimisation de la référence à chaque fois que des pièces supplémentaires sont posées. Aucune touche n'a donc besoin d'être pressée pour lancer l'opération d'optimisation. A chaque optimisation de la référence, apparaît brièvement le message "Enhance".

**Remarque**: Lorsque l'optimisation automatique de la référence est activée, apparaît en bas à droite le symbole "Auto Opt".

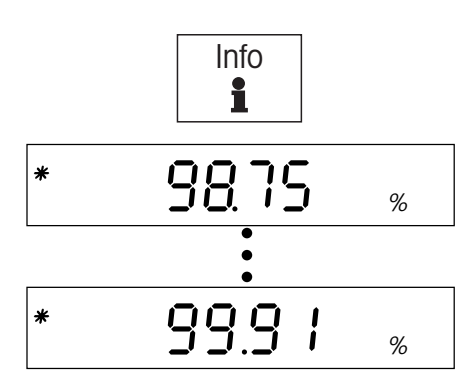

La réussite de l'optimisation peut être contrôlée à tout moment en appelant par pression de la touche «**Info**» le champ d'information qui affiche la précision du comptage de pièces. La valeur de précision devrait augmenter avec chaque optimisation.

# 3.6 Comptage de pièces avec des systèmes à deux balances

La balance Viper peut être reliée avec une deuxième balance, p. ex. avec une balance au sol pour le comptage de pièces en grandes quantités qui dépassent la capacité de la balance Viper. Dans un tel système, la référence est déterminée sur la balance Viper alors que la deuxième balance sert pour le pesage des quantités.

En reliant la balance Viper avec une balance de haute résolution (p. ex. une Viper "MonoBloc"), il est possible d'utiliser celle-ci comme balance de référence alors que la balance Viper est utilisée dans ce cas comme balance pour les quantités.

Pour installer un système de comptage à deux balances, la deuxième balance doit être définie dans le menu de la balance Viper et l'interface doit être configurée pour le mode de fonctionnement à deux balances (chapitres 4.4.6 et 4.7.1). En outre, les interfaces des deux balances doivent être reliées par un câble approprié (chapitre 6.4).

Pour la description suivante, on suppose que le système de comptage à deux balances est installé et correctement configuré. La deuxième balance est utilisée pour les quantités et la détermination de la référence s'effectue sur la balance Viper (ceci correspond au paramétrage d'origine). Le système peut aussi être configuré de telle sorte que la deuxième balance serve de référence et la Viper pour les quantités. Le déroulement de travail est le même dans les deux cas.

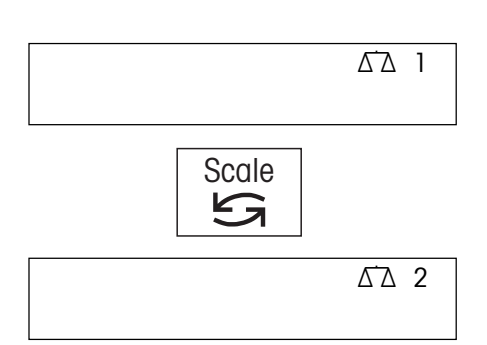

### **Remarques importantes:**

Le symbole de la balance dans le coin supérieur droit de l'afficheur signale la balance actuellement active (" $\Delta \Delta$  1" = balance Viper, " $\Delta \Delta$  2" = deuxième balance).

La touche «Scale» permet de basculer à tout moment entre les deux balances.

Les étapes lors du comptage de pièces (tarage, détermination de la référence) se rapportent toujours à la balance active.

Lorsque la deuxième balance est active, celle-ci peut être mise à zéro et tarée à l'aide des touches «**Zero**» et «**Tare**» de la balance Viper.

## Procédure

Δ<sup>-</sup>Δ 2 *B/G*  La **procédure** lors du comptage de pièces est par principe la même qu'avec les systèmes de comptage à une seule balance:

La LED de la touche «**Tare**» clignote et demande que le récipient de pesage soit posé sur la **balance de quantité** (dans cet exemple, la deuxième balance " $\Delta \Delta 2$ ").

Si un récipient de pesage est utilisé, poser celui-ci sur la balance de quantité (le poids du récipient apparaît sur l'affichage de la balance Viper).

Presser ensuite la touche «Tare» (même si aucun récipient de pesage n'est utilisé).

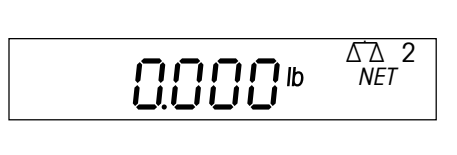

0223

Tare

→T←

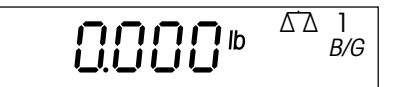

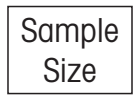

L'affichage passe automatiquement à la **balance de référence** (dans ce chapitre, la balance Viper " $\Delta \Delta$  1") et la LED clignotante de la touche «**Sample**» demande à ce que la référence soit déterminée.

A l'aide de la touche «**Sample Size**», sélectionner le nombre de pièces de référence voulu, puis poser le nombre de pièces correspondant sur la balance de référence (si un récipient de pesage est utilisé, poser tout d'abord celui-ci puis presser la touche «**Tare**»).

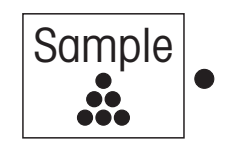

Déterminer la référence par pression de la touche «Sample».

$$\begin{bmatrix} & \Delta^{\overline{A}}_{NET} & 2\\ & NET \\ P_{CS} \end{bmatrix}$$

Après détermination de la référence, l'affichage repasse automatiquement à la **balance de quantité**.

Poser à présent des pièces sur la balance de quantité, jusqu'à ce que le nombre voulu soit atteint.

#### Remarques:

- La touche «Info» permet à tout moment d'appeler les champs d'information pour le comptage de pièces. Peuvent être sélectionnés les mêmes champs d'information que lors du comptage de pièces avec des systèmes à une seule balance (chapitre 3.1).
- La touche «**Print**» permet d'imprimer un compte rendu du résultat de pesée (chapitre 3.4).
- Pour l'optimisation de la référence, sont disponibles les mêmes options que pour les systèmes de comptage à une seule balance (chapitre 3.5).
- Il n'est pas nécessaire de suivre la procédure décrite ci-dessus. La touche «Scale» permet à tout moment de basculer entre la balance Viper et la deuxième balance et d'effectuer l'opération nécessaire (tarage, détermination de la référence, comptage de pièces) sur la balance voulue.

## 3.7 Messages lors du comptage de pièces

Dans les chapitres précédents, on suppose qu'aucun évènement particulier n'intervient lors du comptage de pièces. Si lors de la détermination ou de l'optimisation de la référence, la balance rencontre un problème, l'un des messages suivants est affiché:

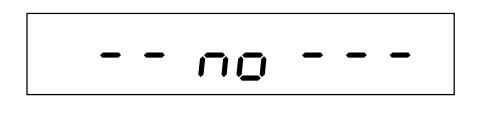

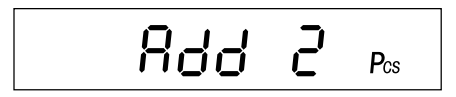

SAPL LO

### Messages lors de la détermination de la référence

Erreur lors du déroulement du travail: La touche **«Sample**» a été pressée sans tarage préalable de la balance. Répéter le déroulement et tarer la balance à l'aide de la touche **«Tare**», même si aucun récipient de pesage n'est utilisé. Observer également les LED clignotantes qui guident l'utilisateur lors des opérations.

Le nombre de pièces posées est trop faible pour une détermination précise du poids unitaire de référence et la balance demande de poser des pièces supplémentaires. Poser le nombre de pièces demandé et la balance détermine automatiquement le poids unitaire de référence.

**Poids de référence trop faible** ("low sample"): Les pièces posées ont un poids total trop faible, pour la formation d'une référence valable pour le comptage de pièces. La balance affiche automatiquement le nombre immédiatement supérieur de pièces de référence (au-dessus de la touche «**Sample Size**»). Poser le nombre de pièces correspondante et presser la touche «**Sample**».

**Remarque**: Le poids de référence minimal peut être défini dans le menu (chapitre 4.5.1). Ce contrôle peut être entièrement désactivé, mais entraîne une diminution de la précision de comptage.

# LO APII

**Poids unitaire de référence trop faible** ("low average piece weight"): Lors de la détermination de la référence, le poids unitaire moyen est trop faible, le poids d'une pièce est donc trop faible pour pouvoir être utilisé comme référence par la balance. Il est recommandé de compter de telles pièces légères sur une balance dotée d'une plage de pesée plus petite et d'une résolution supérieure correspondante.

## Messages lors de la détermination de la référence

Ce message ("optimization error") apparaît lors de l'**optimisation automatique et manuelle de la référence**, lorsque le poids total des pièces posées s'élève à plus de 4 % de la capacité de la balance. A partir de cette valeur limite, plus aucune optimisation de la référence n'est possible.

Ce message apparaît aussi lorsqu'on a essayé d'optimiser manuellement la référence, bien qu'aucune pièce supplémentaire n'ait été posée.

# OUEr

oPtErr

Ce message ("over") apparaît lors de l'**optimisation automatique et manuelle de la référence**, lorsque le nombre de pièces rajoutées est supérieur au nombre de pièces déjà sur le plateau de pesage. Dans ce cas, une optimisation de la référence n'est pas possible.

- Dans le cas de l'optimisation manuelle de la référence, retirer les pièces en trop, puis presser à nouveau la touche «Sample» pour réaliser une optimisation de la référence.
- Dans le cas de l'optimisation automatique de la référence, retirer les pièces en trop, et l'optimisation de la référence est effectuée.

Il est aussi possible d'ignorer le message et de continuer le comptage de pièces. Dans ce cas, aucune optimisation de la référence ne peut toutefois plus être effectuée pour l'opération de comptage actuelle.

**Remarque**: Le chapitre 5.2 regroupe les messages d'évènement et d'erreur généraux (qui peuvent aussi apparaître lors du comptage de pièces).

# 4 Le menu

Le menu permet de modifier des réglages et d'activer des fonctions – de sorte que la balance puisse être adaptée à des besoins individuels en matière de pesage. Pour éviter les erreurs de manipulation, le menu est réservé au superviseur et n'est accessible que via un mot de passe (exception: des parties du bloc de menu "Terminal" sont accessibles à l'utilisateur, voir chap. 4.6.4).

# 4.1 Appel du menu et entrée du mot de passe

Presser et maintenir la touche «  $\ensuremath{\textbf{Print}}\xspace$  ) jusqu'à ce que  $\dots$ 

... la balance demande l'entrée du mot de passe.

Le mot de passe est composé d'une séquence de touches. D'origine, le mot de passe pour le superviseur est préconfiguré: **«Zero» «Zero» «Zero»**. Il est recommandé de remplacer ce mot de passe par le propre mot de passe de l'utilisateur, aussi rapidement que possible (chapitre 4.6.4).

Pour appeler le menu avec le mot de passe préconfiguré, presser brièvement trois fois la touche «**Zero**».

La séquence de touches entrée est représentée par des traits sur l'affichage.

Clôturer la saisie du mot de passe à l'aide de la touche «Print».

Si le mot de passe a été correctement entré, apparaît ensuite le premier bloc principal du menu.

## Remarques:

- Entrer le mot de passe immédiatement après la demande ("Code"), sinon la balance revient après quelques secondes au mode normal.
- Si un mot de passe incorrect a été entré, apparaît un message d'erreur ("no") et brièvement après, la balance demande d'entrer à nouveau le mot de passe.
- Si dans le menu, aucune touche n'est pressée pendant 3 minutes environ, la balance revient automatiquement au mode pesage ou comptage.

# 4.2 Structure du menu

Le menu de la balance Viper est divisé en 6 blocs principaux, qui contiennent chacun différents sous-blocs.

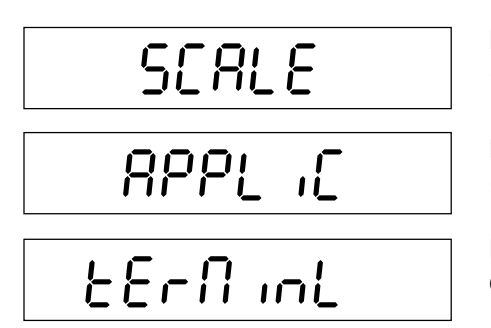

Le premier bloc principal du menu contient des réglages spécifiques à la balance (chapitre 4.4).

Le deuxième bloc principal (chapitre 4.5) contient les réglages pour les applications (p. ex. pour le comptage de pièces)

Le troisième bloc principal du menu contient les réglages pour le terminal de la balance et les autorisations d'accès (chapitre 4.6).

# [ 0 N N ]

d 186n05

Dans le quatrième bloc principal, peuvent être modifiés des réglages pour les interfaces (chapitre 4.7).

Le cinquième bloc principal permet l'impression des réglages du menu (chapitre 4.8).

Fod

Dans le sixième bloc principal, il est possible de sauvegarder les réglages et de sortir du menu (chapitre 4.9).

Pour une vue d'ensemble de tout le menu, consulter le chapitre 4.10.

ou sélection d'un réglage précis). Cette touche signifie alors "NON".

touche appelle le bloc de menu précédent.

# 4.3 Utilisation du menu

Pour l'utilisation du menu, les touches suivantes sont nécessaires:

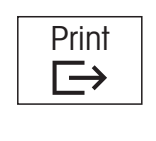

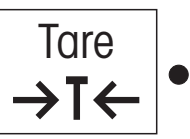

Zero **→0**←

С

La touche «**Zero**» permet de se déplacer en arrière dans le menu. Chaque pression de

Dans le menu, la touche «Print» permet de confirmer qu'une option proposée (entrée

dans un bloc de menu ou sélection d'un réglage précis) est choisie. Cette touche signifie

La touche «Tare» permet de refuser une option proposée (entrée dans un bloc de menu

La touche «**C**» ("Clear") permet d'accéder directement à la fin du menu où l'on peut décider de sauvegarder les modifications avant de quitter le menu.

### Exemple:

alors "OUI".

Dans l'exemple suivant, le rétroéclairage de l'afficheur doit être désactivé. Ce réglage se situe dans le menu principal "Terminal" (le chemin d'accès complet à ce réglage est: "Terminal" -> "Device" -> "Backlight" -> "On"/"Off").

Après entrée dans le menu, le premier bloc principal est affiché.

A présent, presser la touche «**Tare**» ("Non"), autant de fois que nécessaire jusqu'à ce qu'apparaisse le bloc de menu dans lequel un réglage doit être effectué (dans cet exemple, le bloc principal "Terminal").

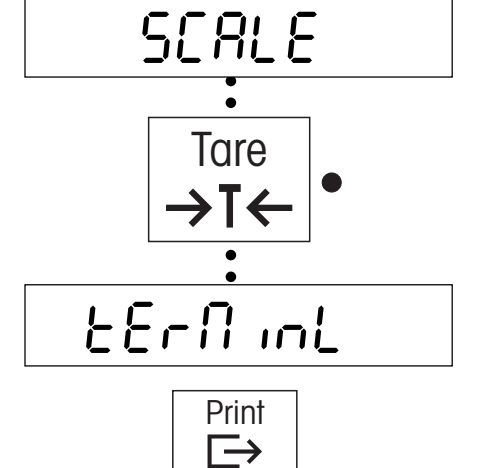

Presser la touche «Print». On confirme ainsi l'accès au bloc de menu sélectionné.

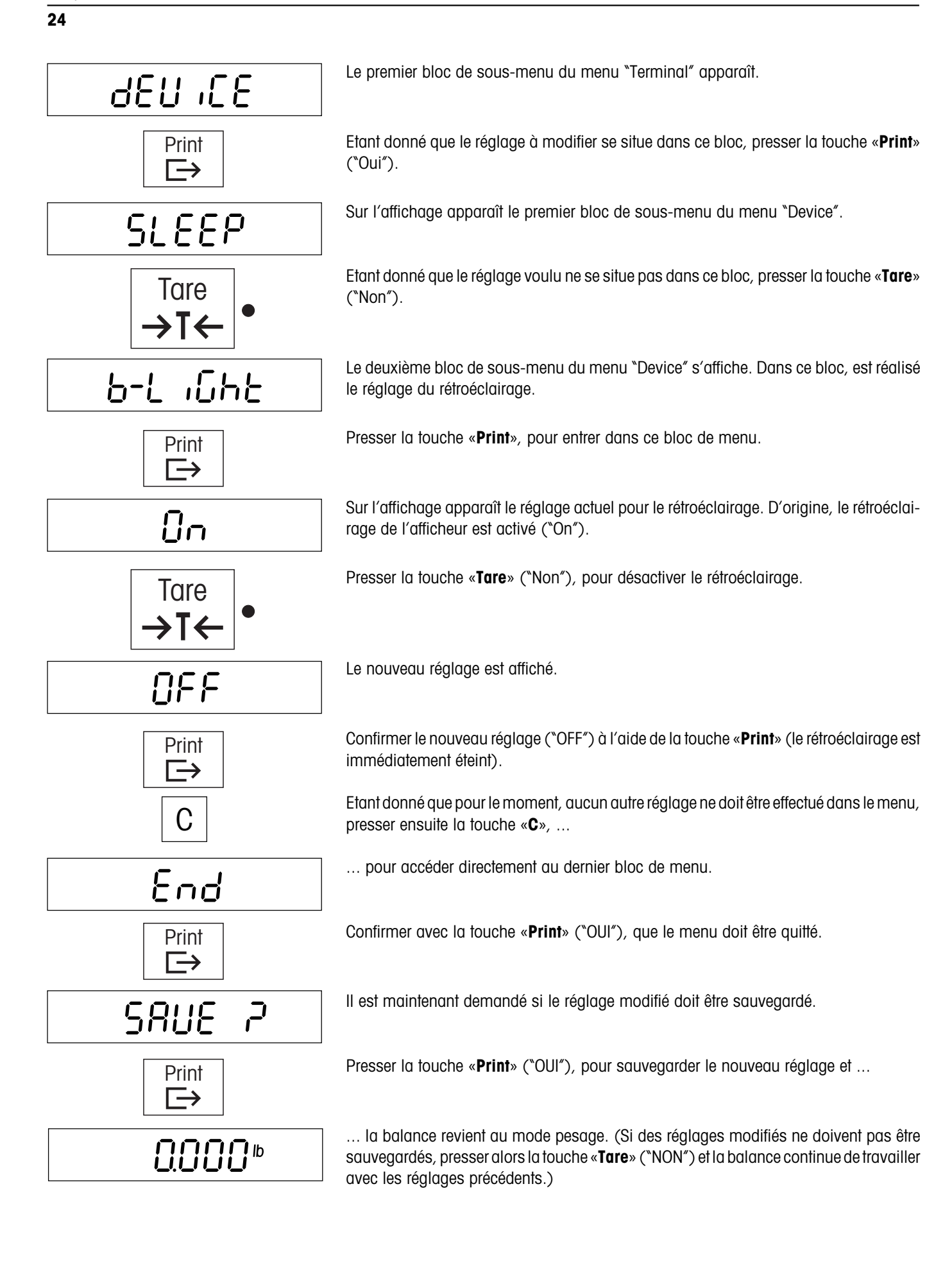

# 4.4 Réglages de la balance (bloc de menu "SCALE")

Dans ce bloc principal, sont réalisés les réglages spécifiques à la balance. En font partie la définition des unités de pesage, la configuration du tarage et de la mise à zéro ainsi que des réglages spéciaux du filtre, pour l'adaptation de la balance aux conditions ambiantes.

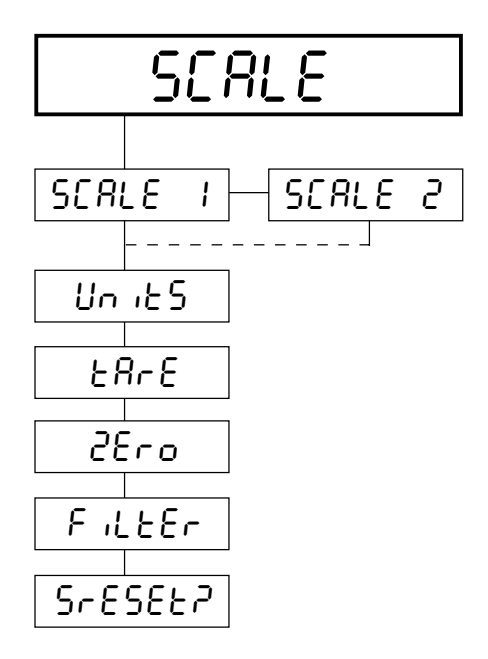

Le bloc principal "SCALE" comporte les sous-blocs suivants:

Sélection de la balance pour laquelle des réglages doivent être effectués ("SCALE 1" est la balance Viper, "SCALE 2" une éventuelle deuxième balance).

Sélection des unités de pesage (chapitre 4.4.1)

Réglages du tarage (chapitre 4.4.2)

Réglages de la mise à zéro (chapitre 4.4.3)

Adaptation aux conditions ambiantes (chapitre 4.4.4)

Retour des réglages dans le bloc "SCALE" aux réglages d'origine (chapitre 4.4.5)

**Remarque**: Si "SCALE 1" est sélectionné, apparaît ensuite directement le bloc de menu pour la sélection des unités de pesage. Si "SCALE 2" est sélectionné, apparaît un sousbloc avec les réglages pour la deuxième balance (chapitre 4.4.6).

## 4.4.1 Sélection des unités de pesage ("Units")

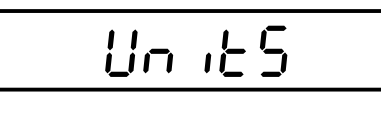

Dans le bloc de menu "Units", peuvent être définies les unités de pesage avec lesquelles doit travailler la balance Viper. Ce bloc de menu contient les deux sous-blocs suivants:

Dans ce sous-bloc, peut être définie l'unité de pesage qui doit être affichée en standard.

 d
 SPLAY

 Ib
 kg

 g
 oz

Sont disponibles les unités ci-contre. Le réglage d'origine est "lb".

Remarque: Sur les balances vérifiées, les unités "g" et "oz" ne sont pas disponibles.

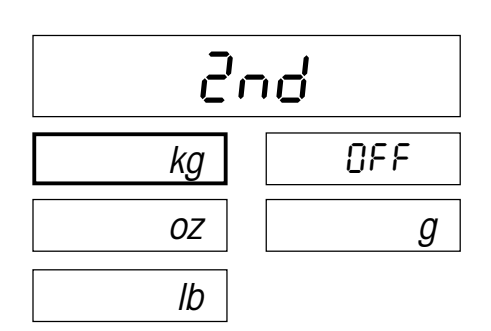

Dans ce sous-bloc, peut être définie la deuxième unité de pesage affichée en mode pesage après pression de la touche «Units».

Sont disponibles les mêmes unités que pour l'unité de pesage standard et en plus le réglage "OFF" (pas de deuxième unité de pesage). Le réglage d'origine est "kg". Egalement pour la deuxième unité de pesage, les unités "g" et "oz" ne sont pas disponibles sur les balances vérifiées.

## 4.4.2 Réglages du tarage ("Tare")

0n

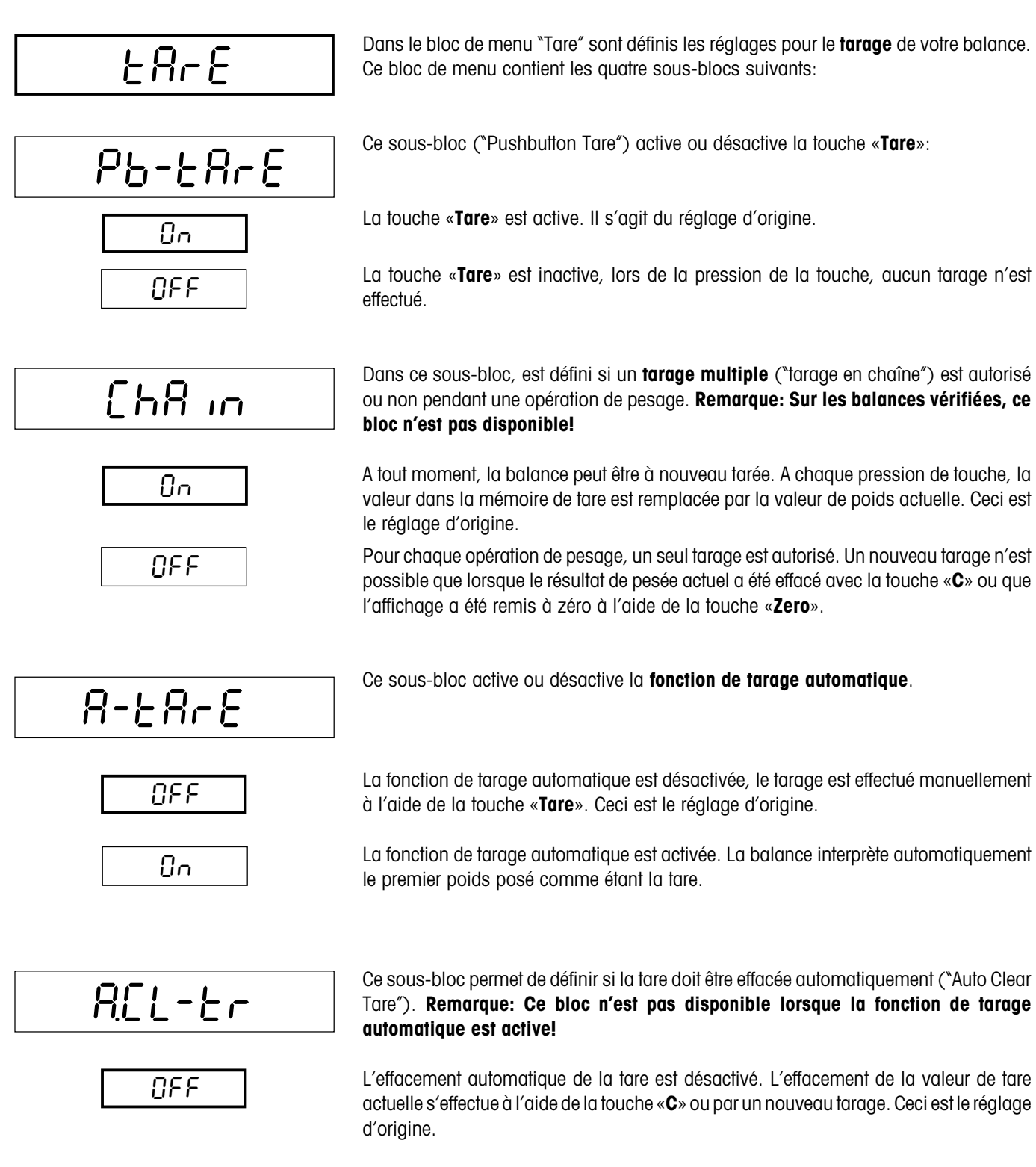

La valeur de tare est effacée automatiquement lorsque le récipient de pesage est soulevé, en supposant qu'une pesée a été effectuée précédemment.

# 4.4.3 Réglages de la mise à zéro ("Zero")

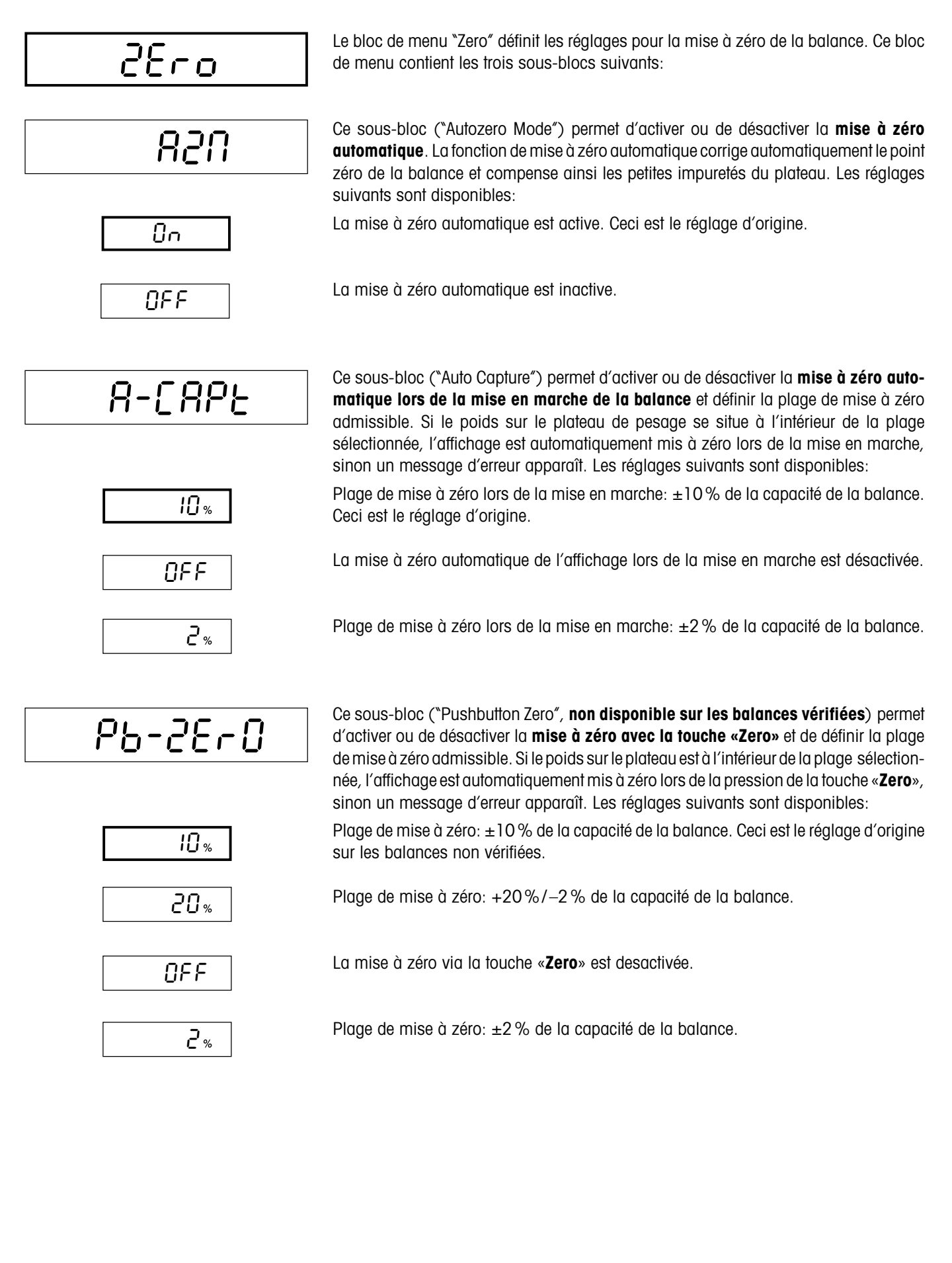

## 4.4.4 Adaptation aux conditions ambiantes ("Filter")

![](_page_27_Figure_3.jpeg)

## 4.4.5 Initialisation des réglages de la balance aux réglages d'origine ("Scale Reset")

![](_page_27_Figure_5.jpeg)

Print

 $\vdash$ 

de menu "SCALE" aux valeurs d'origine.

Le bloc de menu "S-Reset" ("Scale Reset") permet de ramener tous les réglages du bloc

Pour initialiser les réglages, presser la touche «**Print**» ("OUI"). Si les réglages ne doivent pas être initialisés, presser la touche «**Tare**» ("NON").

Il vous est à nouveau demandé si les réglages dans le bloc de menu "SCALE" doivent vraiment être initialisés.

Si ceci est le cas, presser à nouveau la touche «**Print**» ("OUI"). Sinon, presser la touche «**Tare**» ("NON"). Ceci est la dernière possibilité d'annuler l'initialisation.

Après confirmation à l'aide de la touche «**Print**», tous les réglages dans le bloc de menu "SCALE" sont initialisés et la balance travaille dès maintenant avec le réglage d'origine.

**Remarque importante**: Dans les systèmes à deux balances, l'initialisation concerne uniquement la balance sélectionnée lors de l'accès dans le bloc "SCALE" ("Scale 1" = balance Viper ou "Scale 2" = deuxième balance)

#### 4.4.6 Réglages de la deuxième balance ("Scale 2")

SEALE 2 la balanc Viper. Il contient les sous-blocs suivants: F R b E réglages suivants sont proposés: nOnE A-ALOG 53، 5 instructions SICS. 10dE ԵսԼԻ r E F

Le bloc de menu "SCALE 2" n'est utilisé que si une **deuxième balance** est reliée avec

Dans ce sous-bloc, peut être sélectionné le modèle de la deuxième balance. Les

Pas de deuxième balance raccordée. Ceci est le réglage d'origine.

Raccordement d'une plate-forme de pesage via l'interface analogique en option. Avec ce réglage, la balance Viper sert de terminal pour une balance analogique. En utilisant une plate-forme de pesage analogique, des systèmes compacts à deux balances peuvent être réalisés. Après raccordement d'une plate-forme analogique, ses paramètres doivent être entrés. Ceux-ci sont mémorisés sur la carte d'interface analogique. Ces travaux de préparation sont réalisés par le technicien de maintenance et ne sont pas décrits dans cette notice. Après entrée des paramètres, sont disponibles pour la deuxième balance dans le bloc de menu "SCALE", les mêmes réglages que pour la balance Viper. Ces réglages ont été expliqués dans les chapitres précédents (réglages pour les unités de pesage, le tarage, la mise à zéro, le filtre).

Raccordement d'une balance, supportant le jeu d'instructions MT-SICS (METTLER TOLEDO Standard Interface Command Set), à l'interface RS232C de la balance Viper. Avec ce réglage, la balance Viper communique avec la deuxième balance via des

Dans ce sous-bloc, est défini le mode de fonctionnement de la deuxième balance pour le comptage de pièces. Les réglages suivants sont disponibles:

La deuxième balance est utilisée comme balance de quantité, la détermination de la référence s'effectue sur la balance Viper. Ceci est le réglage d'origine.

La deuxième balance sert de **balance de référence**, le comptage de pièces s'effectue sur la balance Viper.

Important: Si la deuxième balance est raccordée à une interface RS232C de la balance Viper, l'interface correspondante doit être configurée pour le mode de fonctionnement à deux balances (chapitre 4.7).

# 4.5 Réglages des applications (bloc de menu "APPLICATION")

Ce bloc principal permet de réaliser les réglages spécifiques aux applications. En font partie les réglages pour le comptage de pièces et la définition de champs d'information.

| 8PPL .[ |  |
|---------|--|
| Count   |  |
| คยเป็น  |  |
| FECALL  |  |
| RrESEER |  |

Le bloc principal "APPLICATION" contient les sous-blocs suivants:

Réglages pour le comptage de pièces (chapitre 4.5.1)

Réglages pour la totalisation (chapitre 4.5.2)

Définition des champs d'information (chapitre 4.5.3)

Initialisation des réglages dans le bloc "APPLICATION" aux réglages d'origine (chapitre 4.5.4)

## 4.5.1 Réglages du comptage de pièces ("Count")

![](_page_29_Figure_11.jpeg)

![](_page_30_Figure_2.jpeg)

Ce sous-bloc ("Sample Quantity") permet de définir les **nombres de pièces de réfé**rence, pouvant être sélectionnés à l'aide de la touche «**Sample Size**».

Sont disponibles au total 5 nombres de pièces de référence (S1 - S5), dont la valeur peut être définie dans ce bloc de menu. Les illustrations ci-contre montrent les réglages d'origine pour les 5 nombres de pièces.

Pour modifier les nombres de pièces, procéder comme suit:

Après appel de ce bloc de menu, est affiché le premier nombre de pièces de référence ("S1"). Dans cet exemple, on suppose que le premier nombre de pièces de référence est momentanément réglé à "5" (réglage d'origine) et qu'il doit être modifié à "12".

Entrer le nombre de pièces de référence voulu (max. 100) via le clavier numérique (les erreurs de saisie peuvent être effacées, chiffre par chiffre, à l'aide de la touche «**C**»).

Confirmer l'entrée à l'aide de la touche «Print» ("Oui") et ...

... sur l'affichage apparaît le deuxième nombre de pièces de référence qu'il est possible de modifier, si besoin est, selon la procédure décrite.

**Remarque importante**: Lorsqu'un nombre de pièces de référence est fixé à "000", son affichage est désactivé. De cette manière, il est possible de limiter les nombres de pièces de rechange qui sont disponibles pour l'utilisateur.

![](_page_30_Figure_11.jpeg)

8-SNPL

NFF

0n

Ce sous-bloc (\*Minimum Sample") permet de définir le **poids de référence minimal**. Si le poids total des pièces de référence posées se situe au-dessous de cette limite, une détermination de la référence n'est pas possible et un message correspondant s'affiche (chapitre 3.7).

Les réglages suivants sont disponibles. Le réglage d'origine est ("0.1 %"). Les valeurs de pourcentage se rapportent à la charge nominale de la balance (pour le réglage à 0.1%, le poids des pièces de référence sur une balance avec une charge nominale de 24 lb (12 kg) doit donc au minimum être de 0.024 lb (0.012 kg)).

**Remarque**: Avec le réglage "OFF", aucun poids de référence minimal n'est nécessaire pour le comptage de pièces, ceci peut toutefois être préjudiciable à la précision de comptage.

Dans ce sous-bloc ("Auto Sample"), peut être activée ou désactivée la **détermination** automatique de la référence:

La détermination automatique de la référence est désactivée, la référence pour le comptage de pièces doit être déterminée à l'aide de la touche «**Sample**». Ceci est le réglage d'origine.

La détermination automatique de la référence est activée. La balance interprète automatiquement le poids posé comme étant le poids de référence, en supposant que la balance a été tarée au préalable. Le poids de référence est automatiquement affecté au nombre de pièces de référence, qui est affiché au-dessus de la touche «**Sample Size**». Avant la pose des pièces de référence, s'assurer que le nombre de pièces correspondant soit affiché.

![](_page_31_Figure_2.jpeg)

Ce sous-bloc ("Auto Clear Average Piece Weight") permet d'activer ou de désactiver l'effacement automatique du poids unitaire de référence:

L'effacement automatique du poids unitaire de référence est désactivé. Le poids unitaire de référence est effacé manuellement par pression de la touche «**C**». Ceci est le réglage d'origine.

L'effacement automatique du poids unitaire de référence est activé. Si le récipient de pesage est soulevé après un comptage de pièces, le poids unitaire de référence est automatiquement effacé et la balance est prête pour une nouvelle détermination de la référence. Ce réglage est utile si des pièces différentes sont comptées fréquemment et que par conséquent à chaque comptage de pièces, le poids unitaire de référence doit à nouveau être déterminé.

Ce sous-bloc ("Accuracy") permet de sélectionner si l'**indication de la précision** doit être brièvement affichée après la détermination de la référence ou l'optimisation.

L'indication de la précision n'est pas affichée. **Remarque**: Il est possible d'appeler la précision du comptage de pièces dans le champ d'information correspondant. Ceci est le réglage d'origine.

Après chaque détermination ou optimisation de la référence, la précision du comptage de pièces, en pourcentage, est brièvement affichée. Ce réglage est utile si une certaine précision doit être atteinte car il est possible, si besoin est, de poser des pièces supplémentaires et donc d'améliorer l'optimisation de la référence et la précision.

Observer les remarques sur la précision de comptage dans le chapitre 3.1.

Ce sous-bloc ("Average Piece Weight Enhancement") permet de définir ou d'activer les réglages de l'**optimisation de la référence**. Les réglages suivants sont disponibles:

Après la pose de pièces supplémentaires, la référence peut être optimisée manuellement par pression de la touche «**Sample**». Ceci est le réglage d'origine.

L'optimisation de la référence est désactivée.

A chaque variation de poids, la balance effectue automatiquement l'optimisation de la référence. **Remarque**: Lorsque l'optimisation automatique de la référence est activée, apparaît en bas à droite sur l'affichage le symbole "Auto Opt".

Des informations sur le fonctionnement de l'optimisation de la référence sont données dans le chapitre 3.5.

![](_page_31_Figure_15.jpeg)

![](_page_31_Picture_16.jpeg)

![](_page_31_Figure_17.jpeg)

![](_page_31_Figure_18.jpeg)

# 4.5.2 Réglages pour la totalisation ("Accumulation")

| R[[uN       |  |
|-------------|--|
| [ [ [ ] uch |  |
|             |  |
|             |  |
|             |  |
| d iSP       |  |

Dans le bloc de menu "Accumulation", il est possible de définir les valeurs devant être totalisées à l'aide des touches «+» et «-». Ce bloc de menu ne contient aucun sousbloc, mais directement les réglages suivants:

Totalisation de **nombres de pièces**. Ceci est le réglage d'origine.

Totalisation inactive, les touches «+» et «-» n'ont pas de fonction.

Totalisation de **poids bruts.** 

Totalisation de **poids nets**.

Totalisation de **valeurs affichées**. Pour ce réglage, la valeur additionnée ou soustraite est toujours la valeur de poids actuellement sur l'affichage (nette ou brute).

Les chapitres 2.5 et 3.3 donnent des instructions pour l'utilisation de la fonction de totalisation.

## 4.5.3 Réglages des champs d'information ("Recall")

![](_page_32_Figure_12.jpeg)

Le bloc de menu "Recall" permet de définir le contenu des **champs d'information**. Peuvent être définis au maximum 6 champs d'information pouvant être appelés en mode pesage ou comptage, à l'aide de la touche «**Info**».

Ce bloc de menu contient un sous-bloc pour chacun des 6 champs d'information:

L'un des réglages suivants peut être affecté à chacun des 6 champs d'information:

![](_page_32_Figure_16.jpeg)

Affichage du poids unitaire moyen (réglage d'origine pour le premier champ d'informa-

Affichage au polas unifaire moyen (reglage a origine pour le premier champ a information)

Affichage de la précision de comptage (réglage d'origine pour le deuxième champ d'information)

Affichage du poids de tare (réglage d'origine pour le troisième champ d'information, est toujours actif sur les balances vérifiées)

![](_page_32_Figure_21.jpeg)

Affichage du poids brut

Affichage du poids net

| EOERL   | Affichage du total (réglage d'origine pour le quatrième champ d'information)                                        |
|---------|----------------------------------------------------------------------------------------------------|
| ıd      | Affichage de l'identification                                                                                       |
| 9855    | Affichage de la date                                                                                                |
| די יטד  | Affichage de l'heure                                                                                                |
| nOtuSEd | Le champ d'information n'est pas utilisé (réglage d'origine pour le cinquième et le<br>sixième champ d'information) |

Les chapitres 2.3 et 3.1 donnent des informations sur l'utilisation des champs d'information.

## 4.5.4 Initialisation des réglages des applications aux réglages d'origine ("Application Reset")

![](_page_33_Figure_5.jpeg)

![](_page_33_Figure_6.jpeg)

Pour initialiser les réglages, presser la touche «**Print**» ("Oui"). Si les réglages ne doivent pas être initialisés, presser la touche «**Tare**» ("Non").

Il vous est à nouveau demandé si les réglages dans le bloc de menu "APPLICATION" doivent vraiment être initialisés.

Si oui, presser à nouveau la touche «**Print**» ("Oui"). Sinon, presser la touche «**Tare**» ("Non"). Ceci est la dernière possibilité pour annuler l'initialisation.

Après confirmation avec la touche «**Print**», tous les réglages dans le bloc de menu "APPLICATION" sont initialisés et la balance travaille immédiatement avec les réglages d'origine.

![](_page_33_Figure_11.jpeg)

![](_page_33_Figure_12.jpeg)

# 4.6 Réglages de l'appareil (bloc de menu "TERMINAL")

Ce bloc principal permet de procéder aux réglages spécifiques à l'appareil. En font partie les réglages pour l'affichage et pour les autorisations d'accès au menu.

![](_page_34_Figure_4.jpeg)

# 4.6.1 Réglages de l'afficheur et du signal sonore ("Device")

![](_page_34_Figure_6.jpeg)

Le bloc de menu "Device" permet de définir les réglages pour l'affichage et pour le signal sonore. Ce bloc de menu contient les trois sous-blocs suivants:

Ce sous-bloc ("Sleep") active ou désactive le mode économie d'énergie:

Le mode économie d'énergie est désactivé, l'affichage est allumé en permanence. Ceci est le réglage d'origine pour les balances alimentées par le secteur.

Le mode économie d'énergie est activé. Ceci est le réglage d'origine pour les balances alimentées par accus.

Sur les balances alimentées par le secteur, l'affichage est automatiquement coupé, si pendant une durée déterminée, aucune touche n'est pressée ou si aucune variation de poids n'a lieu. Lors de la première pression de touche ou lors d'une variation de poids, l'affichage est réactivé. Les balances sur accus sont entièrement mises à l'arrêt et doivent être remises en marche si besoin est à l'aide de la touche «**On/Off**».

Dans ce sous-bloc ("Backlight") peut être activé ou désactivé le **rétroéclairage de** l'affichage:

![](_page_34_Figure_13.jpeg)

![](_page_34_Figure_14.jpeg)

Le rétroéclairage de l'affichage est activé. Ceci est le réglage d'origine.

Le rétroéclairage de l'affichage est désactivé.

![](_page_35_Figure_2.jpeg)

# 4.6.3 Réglages de l'affichage graphique de la plage de pesée ("Graph")

![](_page_36_Figure_3.jpeg)

Dans le bloc de menu "Graph", qui ne contient aucun sous-bloc, il est possible d'activer ou de désactiver l'**affichage graphique de la plage de pesée** (bargraphe avec échelle en % au bas de l'afficheur):

L'affichage graphique de la plage de pesée est activé. Ceci est le réglage d'origine.

L'affichage graphique de la plage de pesée est désactivé.

## 4.6.4 Réglages des autorisations d'accès au menu ("Access")

![](_page_36_Figure_8.jpeg)

# 4.7 Réglages des interfaces (bloc de menu "COMMUNICATION")

La balance dispose d'une ou de deux interfaces série RS232C. Dans ce bloc principal, sont effectués les réglages pour ces interfaces.

![](_page_37_Figure_4.jpeg)

## 4.7.1 Sélection du mode de communication ("Mode")

![](_page_37_Figure_6.jpeg)

Dans le bloc de menu "Mode" peut être défini comment la balance Viper doit communiquer via l'interface. Ce bloc de menu contient les deux sous-blocs suivants:

Ce sous-bloc permet de définir le format dans lequel les données doivent être délivrées via l'interface. Ceci dépend de l'appareil raccordé à l'interface correspondante.

Les réglages suivants sont disponibles:

Envoi des données à une **imprimante**. Ceci est le réglage d'origine. **Remarque**: Si ce réglage est sélectionné, apparaît un bloc de menu supplémentaire avec des réglages pour l'impression de comptes rendus (chapitre 4.7.3).

La **valeur de poids** est transmise en permanence au format TOLEDO via l'interface ("Continuous Weight"). Ce réglage peut être utilisé pour documenter des résultats de pesée sur un ordinateur.

Le **nombre de pièces actuel** est transmis en permanence au format TOLEDO via l'interface ("Continuous Count"). Ce réglage peut être utilisé pour documenter des comptages de pièces sur un ordinateur.

Communication bidirectionnelle avec un appareil externe au moyen d'**instructions MT-SICS**. Avec ce réglage, la balance Viper peut être commandée via un ordinateur. Le chapitre 5.1 donne des informations sur les instructions d'interface SICS.

| SERLE   | Raccordement d'une <b>deuxième balance</b> à l'interface RS232C. Si ce réglage est choisi,<br>la touche « <b>Scale</b> » permet de basculer entre les deux balances.<br><b>Important</b> : S'assurer que la deuxième balance dans le bloc de menu "SCALE" est<br>correctement configurée (chapitre 4.4.6)! Si pour le modèle de balance, "analog" a été<br>sélectionné, ce réglage n'est pas disponible.                                                                                                    |
|---------|----------------------------------------------------------------------------------------------------|
| inPut   | Ce sous-bloc permet d'effectuer les réglages pour la ligne d'entrée de l'interface.<br><b>Important</b> : Ce sous-bloc n'est disponible que si dans le bloc précédent "Output" a été<br>sélectionné un réglage qui n'utilise que la ligne de sortie de l'interface ("Print",<br>"Continuous Weight" ou "Continuous Count"). Dans ce cas, la ligne d'entrée peut être<br>utilisée séparément. Pour les réglages "SICS" et "Scale" ceci n'est pas possible étant<br>donné que ces deux modes fonctionnent de manière bidirectionnelle et occupent par<br>conséquent aussi la ligne d'entrée. Il est par exemple possible de raccorder une im-<br>primante et tout de même d'envoyer via la même interface des instructions à une<br>balance depuis un ordinateur (est nécessaire un raccord en T permettant le raccorde-<br>ment des deux appareils et qui sépare les lignes d'entrée et de sortie de l'interface).<br>Sont disponibles les réglages suivants: |
| HOnHOFF | La ligne d'entrée de l'interface est utilisée pour le contrôle de flux logiciel (protocole Xon/<br>Xoff). Ce réglage doit être effectué lorsque l'appareil raccordé demande un contrôle de<br>flux logiciel. Ceci est le réglage d'origine.                                                                                                    |
| OFF     | La ligne d'entrée de l'interface n'est pas utilisée.                                                                                                    |
| CONNRad | La ligne d'entrée de l'interface est utilisée pour la réception d'instructions au format<br>TOLEDO. Une liste de ces instructions peut être demandée si besoin est auprès d'une                                                                                                    |

TOLEDO. Une liste de ces instructions peut être demandée si besoin est auprès d'une agence METTLER TOLEDO.

## 4.7.2 Réglage des paramètres de communication ("Parameters")

|--|

| പറ   |
|------|
| 1500 |
| 2400 |
| 4800 |
|      |
|      |

Dans le bloc de menu "Parameters" sont définis les **paramètres de communication** avec lesquels l'interface doit travailler. **Important**: Il faut veiller à ce que ces paramètres soient réglés avec les mêmes valeurs sur l'appareil externe raccordé (imprimante, ordinateur, deuxième balance). Ce bloc de menu contient les trois sous-blocs suivants:

Dans le sous-bloc "Baud", est définie la vitesse de transmission de données de l'interface.

Les réglages ci-contre sont disponibles. Le réglage d'origine est 9600 Baud.

![](_page_39_Figure_2.jpeg)

## 4.7.3 Réglages de l'impression de comptes rendus ("Format")

![](_page_39_Figure_4.jpeg)

![](_page_39_Figure_5.jpeg)

![](_page_39_Picture_6.jpeg)

![](_page_39_Figure_7.jpeg)

![](_page_39_Picture_8.jpeg)

Le bloc de menu "Format" permet de définir les **réglages pour l'impression de comptes rendus**. **Important**: Ce bloc de menu n'est disponible que si "Print" a été sélectionné pour le mode de communication (chapitre 4.7.1). Ce bloc contient les huit sous-blocs suivants:

Dans ce sous-bloc ("Line Format"), il est possible de définir le formatage de l'impression. Les réglages suivants sont disponibles:

Impression sur plusieurs lignes. Chaque valeur documentée est imprimée sur une propre ligne. Ceci est le réglage d'origine.

Plusieurs valeurs (p. ex. poids net, tare et poids brut) sont imprimées sur une seule ligne.

Un compte rendu peut comporter au maximum 8 champs de données. Dans les sousblocs "Field 1" à "Field 8", peuvent être définies les données devant figurer sur les comptes rendus.

| Dans chacun d | les 8 b | olocs | ``Field | 1″à | "Field | 8″, | peuvent | être | sélectionnés | s les | réglages |
|---------------|---------|-------|---------|-----|--------|-----|---------|------|--------------|-------|----------|
| suivants:     |         |       |         |     |        |     |         |      |              |       |          |

La date est documentée (réglage d'origine pour le champ de données 1).

Une ligne de séparation est insérée.

Le poids brut est documenté (réglage d'origine pour le champ de données 2).

Le poids de la tare est documenté (réglage d'origine pour le champ de données 3).

Le poids net est documenté (réglage d'origine pour le champ de données 4).

La valeur de poids actuelle ("Display") est documentée. Ce réglage est utile pour le comptage de pièces, afin que le poids net soit aussi documenté.

Le nombre de pièces de référence ("Sample Quantity") est documenté lors du comptage.

Le poids unitaire moyen ("Average Piece Weight") est documenté.

La précision de comptage ("Accuracy") est documentée.

Le résultat du comptage de pièces est documenté (réglage d'origine pour le champ de données 5).

L'identification de la balance ("Scale ID") est documentée. Ainsi chaque compte rendu peut être clairement affecté à une balance déterminée.

A la place d'une valeur, apparaissent des espaces dans le champ de données correspondant sur le compte rendu ("Spaces"). Ce réglage est utile si un champ de données déterminé ne doit pas être imprimé, mais que les autres champs de données doivent toujours apparaître à la même position.

Le champ de données n'est pas imprimé ("Not Used", réglage d'origine pour les champs d'impression 6 à 8). Contrairement au réglage précédent ("Spaces"), le champ en question n'apparaît pas, autrement dit, le champ suivant suit directement le précédent.

Le résultat de la totalisation est documenté.

L'identification actuelle est documentée.

La date et l'heure sont documentées.

Dans ce sous-bloc ("Line Feed"), il est possible d'insérer des espaces supplémentaires entre les comptes rendus, par exemple pour compléter les valeurs documentées par des inscriptions manuscrites.

Il est possible d'insérer entre 0 et 9 lignes vides. Le réglage d'origine est "0" (pas de ligne supplémentaire dans le compte rendu).

| 9855      |
|-----------|
| SEP.L inE |
| GrOSS     |
| ERrE      |
| n85       |
| SP، b     |
| SPL9E9    |
| 8211      |
| RECurEY   |
| Count     |
| SCALE id  |
| SPREES    |
|           |

![](_page_40_Figure_22.jpeg)

| FOFUL    |
|----------|
| ıd       |
| 985-F 'U |

# Ln-FEEd

![](_page_40_Figure_25.jpeg)

## 4.7.4 Réglages de la transmission de données ("Control")

![](_page_41_Figure_3.jpeg)

## 4.7.5 Initialisation des réglages de la communication ("Communication Reset")

![](_page_41_Figure_5.jpeg)

Le bloc de menu "C-Reset" ("Communication Reset") permet de ramener tous les réglages dans le bloc de menu "COMMUNICATION" aux réglages d'origine.

Pour initialiser les réglages, presser la touche «**Print**» ("Oui"). Si les réglages ne doivent pas être initialisés, presser la touche «**Tare**» ("Non").

Il vous est à nouveau demandé si les réglages dans le bloc de menu "COMMUNICATION" doivent vraiment être initialisés.

Si oui, presser à nouveau la touche «**Print**» ("Oui"). Sinon, presser la touche «**Tare**» ("Non"). Ceci est la dernière possibilité pour annuler l'initialisation.

Après confirmation à l'aide de la touche «**Print**», tous les réglages dans le bloc de menu "COMMUNICATION" sont initialisés et la balance travaille immédiatement avec les réglages d'origine.

# 4.8 Impression des réglages du menu (bloc de menu "DIAGNOSTICS")

Ce bloc principal permet de documenter les réglages dans le menu sur une imprimante.

![](_page_42_Figure_4.jpeg)

Le bloc principal "DIAGNOSTICS" ne contient qu'un seul sous-bloc:

Impression des réglages dans le menu

Pour documenter les réglages dans le menu sur une imprimante, presser la touche «**Print**».

Le modèle ci-dessous montre un compte rendu de menu avec les réglages d'origine.

| Sw. ver D-1.0 | 0  |          |
|---------------|----|----------|
| SCALE 1       |    |          |
| SNR           | :  | 99       |
| MEtrOLO       | :  | nOnE     |
| buiLd         |    |          |
| CAP           | :  | 6.000 lb |
| rESOLu        | :  | 0.002 lb |
| GEO           | :  | 16       |
| UNIT          |    |          |
| DiSPLAy       | :  | lb       |
| 2nd           | :  | kg       |
| tArE          |    |          |
| Pb-tArE       | :  | On       |
| ChAin         | :  | On       |
| A-tArE        | :  | OFF      |
| A.CL-tr       | :  | OFF      |
| ZErO          |    |          |
| AZM           | :  | On       |
| A-CAPt        | :  | 10 %     |
| Pb-ZErO       | :  | 10 %     |
| FiLtEr        | :  | MEd      |
| APPLiC        |    |          |
| Count         |    |          |
| PrOMPt        | :  | tr-SPL   |
| VAr-SPL       | :  | On       |
| SPL-qty       | 1: | 5        |
| SPL-qty       | 2: | 10       |
| SPL-qty       | 3: | 15       |
| SPL-qty       | 4: | 20       |
| SPL-qty       | 5: | 25       |
| Min-SPL       | :  | 0.1      |
| A-SMPL        | :  | OFF      |
| A.CL-APW      | :  | OFF      |
| ACCurCy       | :  | OFF      |
| APW-Enh       | :  | MAnuAL   |
| ACCuM         | :  | COunt    |
| rECALL        |    |          |
| 1St           | :  | APW      |
| 2nd           | :  | ACCurCy  |
| 3rd           | :  | tArE     |
| 4th           | :  | tOtAL    |
| 5th           | :  | nOt.uSEd |
| 6th           | :  | nOt.uSEd |
| tErMinL       | •  |          |
| dEViCE        |    |          |
| SLEEP         | ,  | OFF      |
| b-LiGht       | :  | On       |
| bEEPEr        | ;  | OFF      |
|               |    |          |
|               |    |          |
|               |    |          |

| dAt-tiM  |    |             |
|----------|----|-------------|
| DAtE.FOr | :  | US          |
| DAtE     | :  | 12-08-2000  |
| tiME     | :  | 03-22-18 PM |
| AM.PM    | :  | PM          |
| tiMEOUt  | :  | 0           |
| GrAPh    | :  | On          |
| ACCESS   |    |             |
| uSEr     | :  | On          |
| SuPEr    | :  | On          |
| COMM     |    |             |
| MOdE     |    |             |
| OutPut   | 1: | Print       |
| inPut    | 1: | XOn.XOFF    |
| PArAMS   |    |             |
| bAud     | 1: | 9600        |
| PArity   | 1: | 7 EVEn      |
| ChECSuM  | 1: | OFF         |
| FOrMAt   |    |             |
| Ln FOr   | 1: | MuLti       |
| FiELd-1  | 1: | dAtE        |
| FiELd-2  | 1: | GrOSS       |
| FiELd-3  | 1: | tArE        |
| FiELd-4  | 1: | nEt         |
| FiELd-5  | 1: | COunt       |
| FiELd-6  | 1: | nOt.uSEd    |
| FiELd-7  | 1: | nOt.uSEd    |
| FiELd-8  | 1: | nOt.uSEd    |
| Ln-FEEd  | 1: | 0           |
| MOdE     |    |             |
| OutPut   | 2: | Print       |
| inPut    | 2: | XOn.XOFF    |
| PArAMS   |    |             |
| bAud     | 2: | 9600        |
| PArity   | 2: | 7 EVEn      |
| ChECSuM  | 2: | OFF         |
| FOrMAt   |    |             |
| Ln FOr   | 2: | MuLti       |
| FiELd-1  | 2: | dAtE        |
| FiELd-2  | 2: | GrOSS       |
| FiELd-3  | 2: | tArE        |
| FiELd-4  | 2: | nEt         |
| FiELd-5  | 2: | COunt       |
| FiELd-6  | 2: | nOt.uSEd    |
| FiELd-7  | 2: | nOt.uSEd    |
| FiELd-8  | 2: | nOt.uSEd    |
| Ln-FEEd  | 2: | 0           |
| COntrOL  |    |             |
| A-Print  | :  | OFF         |
| intrLOC  | :  | OFF         |
|          |    |             |

# 4.9 Sauvegarde des réglages et sortie du menu (bloc de menu "END")

Dans le dernier bloc principal, il est possible de sauvegarder les réglages effectués dans le menu et de quitter le menu. **Remarque**: La touche «**C**» permet d'accéder directement à ce bloc de menu à partir de n'importe quelle position dans le menu.

![](_page_43_Figure_4.jpeg)

# 4.10 Vue d'ensemble du menu

Vue d'ensemble schématique de l'ensemble du menu de la balance Viper. Les réglages d'origine sont identifiés par \*.

| Niveau 1    | Niveau 2      | Niveau 3                            | Niveau 4                                                                                                    | Niveau 5                                                     |
|-------------|---------------|-------------------------------------|----------------------------------------------------------------------------------------------------|--------------------------------------------------------------|
| SCALE       | Scale 1       | Units                               | Displayed<br>2nd                                                                                                    | lb*, g, kg, oz <sup>1)</sup><br>lb, g, kg*, oz <sup>1)</sup> |
|             |               | Tare                                | Pushbutton<br>Chain Tare <sup>2)</sup><br>Auto Tare<br>Auto Clear Tare                                                                                        | On*, Off<br>On*, Off<br>On, Off*<br>On, Off*                 |
|             |               | Zero                                | Auto Zero Mode (AZM)<br>Auto Capture<br>Pushbutton Zero                                                                                                    | On*, Off<br>±2%, ±10%*, Off<br>±2%, ±10%*, +20/–2%, Off      |
|             |               | Filtering                           | Low, Medium*, High                                                                                                    |                                                              |
|             |               | SCALE Reset                         | Sure?                                                                                                    |                                                              |
|             | Scale 2       | Scale Type                          | Analog <sup>3)</sup> , SICS, None*                                                                                                    |                                                              |
|             |               | Mode                                | Reference, Bulk*                                                                                                    |                                                              |
| APPLICATION | Count         | Prompting                           | Off, Tare-Sample*, Sample-Tare                                                                                                    |                                                              |
|             |               | Variable Sample                     | On*, Off                                                                                                    |                                                              |
|             |               | Sample Quantity                     | $\begin{array}{l} S1 = 0 - 100 \; (05^*) \\ S2 = 0 - 100 \; (10^*) \\ S3 = 0 - 100 \; (15^*) \\ S4 = 0 - 100 \; (20^*) \\ S5 = 0 - 100 \; (25^*) \end{array}$ |                                                              |
|             |               | Minimum Sample                      | 0.1%*, 0.2%, 0.5%, Off                                                                                                    |                                                              |
|             |               | Auto Sample                         | On, Off*                                                                                                    |                                                              |
|             |               | Auto Clear APW                      | On, Off*                                                                                                    |                                                              |
|             |               | % Accuracy                          | On, Off*                                                                                                    |                                                              |
|             |               | APW Enhance                         | Auto, Manual*, Off                                                                                                    |                                                              |
|             | Accumulation  | Off, Gross, Net,<br>Display, Count* |                                                                                                    |                                                              |
|             | Recall        | First                               | APW*, % Accuracy, Tare,<br>Gross, Net, Total, ID, Date,<br>Time, Not Used                                                                                     |                                                              |
|             |               | Second                              | APW, % Accuracy*, Tare,<br>Gross, Net, Total, ID, Date,<br>Time, Not Used                                                                                     |                                                              |
|             |               | Third                               | APW, % Accuracy, Tare*,<br>Gross, Net, Total, ID, Date,<br>Time, Not Used                                                                                     |                                                              |
|             |               | Fourth                              | APW, % Accuracy, Tare,<br>Gross, Net, Total*, ID, Date,<br>Time, Not Used                                                                                     |                                                              |
|             |               | Fifth                               | APW, % Accuracy, Tare,<br>Gross, Net, Total, ID, Date,<br>Time, Not Used*                                                                                     |                                                              |
|             |               | Sixth                               | APW, % Accuracy, Tare,<br>Gross, Net, Total, ID, Date,<br>Time, Not Used*                                                                                     |                                                              |
|             | APPLIC- Reset | Sure?                               |                                                                                                    |                                                              |

Suite sur la page suivante

| Niveau 1      | Niveau 2  | Niveau 3    | Niveau 4                | Niveau 5                                                                                                    |
|---------------|-----------|-------------|-------------------------|----------------------------------------------------------------------------------------------------|
| TERMINAL      | Device    | Sleep       | On <sup>4)</sup> , Off* |                                                                                                    |
|               |           | Backlight   | On*, Off                |                                                                                                    |
|               |           | Beeper      | On, Off*                |                                                                                                    |
|               | Date/Time | Format      | US*, EU                 |                                                                                                    |
|               |           | Date        | [Enter date]            |                                                                                                    |
|               |           | Time        | [Enter time]            |                                                                                                    |
|               |           | AM/PM       | AM, PM <sup>5)</sup>    |                                                                                                    |
|               | Bargraph  | On*, Off    |                         |                                                                                                    |
|               | Access    | User        | On*, Off                |                                                                                                    |
|               |           | Codes       | Supervisor Code         | Enter code 6)<br>Retype code                                                                                                    |
| COMMUNICATION | Port 1/2  | Mode        | Output                  | Print*, Cont. Weight, Cont. Count, SICS, Scale 7)                                                                                           |
|               |           |             | Input <sup>8)</sup>     | Command, Handshake*, Off                                                                                                    |
|               |           | Parameters  | Baud<br>Bite (Devite (  | 300, 600, 1200, 2400, 4800, 9600*, 19200                                                                                                    |
|               |           |             | Checksum <sup>9)</sup>  | On, Off*                                                                                                    |
|               |           | Format 10)  | Line                    | Multiple*, Single                                                                                                    |
|               |           |             | Field 1                 | Date*, Separator Line, Gross, Tare, Net, Display,<br>Sample Qty., APW, Accuracy, Count, Scale ID, Spaces,<br>Not Used, Total, ID, Date/Time |
|               |           |             | Field 2                 | Date, Separator Line, Gross*, Tare, Net, Display,<br>Sample Qty., APW, Accuracy, Count, Scale ID, Spaces,<br>Not Used, Total, ID, Date/Time |
|               |           |             | Field 3                 | Date, Separator Line, Gross, Tare*, Net, Display,<br>Sample Qty., APW, Accuracy, Count, Scale ID, Spaces,<br>Not Used, Total, ID, Date/Time |
|               |           |             | Field 4                 | Date, Separator Line, Gross, Tare, Net*, Display,<br>Sample Qty., APW, Accuracy, Count, Scale ID, Spaces,<br>Not Used, Total, ID, Date/Time |
|               |           |             | Field 5                 | Date, Separator Line, Gross, Tare, Net, Display,<br>Sample Qty., APW, Accuracy, Count*, Scale ID,<br>Spaces, Not Used, Total, ID, Date/Time |
|               |           |             | Field 6                 | Date, Separator Line, Gross, Tare, Net, Display,<br>Sample Qty., APW, Accuracy, Count, Scale ID, Spaces,<br>Not Used*, Total, ID, Date/Time |
|               |           |             | Field 7                 | Date, Separator Line, Gross, Tare, Net, Display,<br>Sample Qty., APW, Accuracy, Count, Scale ID, Spaces,<br>Not Used*, Total, ID, Date/Time |
|               |           |             | Field 8                 | Date, Separator Line, Gross, Tare, Net, Display,<br>Sample Qty., APW, Accuracy, Count, Scale ID, Spaces,<br>Not Used*, Total, ID, Date/Time |
|               |           |             | Extra Line Feeds        | 0*, 1, 2, 3, 4, 5, 6, 7, 8, 9                                                                                                    |
|               |           | Control     | Auto Print              | On, Off*                                                                                                    |
|               |           | COMM Decet  | Print Interlock         | ∪n, Utt*                                                                                                    |
|               |           | COMIN RESET | Suler                   |                                                                                                    |
| DIAGNOSTICS   | List      |             |                         |                                                                                                    |
| END           | Save?     |             |                         |                                                                                                    |

Légende, voir page suivante

## Légende pour la vue d'ensemble du menu (voir pages précédentes)

- 1) Sur les balances vérifiées, seules "Ib" et "kg" sont disponibles.
- 2) Sur les balances vérifiées, ce bloc de menu n'est pas disponible.
- 3) Si cette option est activée, sont disponibles les mêmes réglages que pour "Scale 1".
- 4) Réglage d'origine pour les balances alimentées par accus.
- 5) Disponible uniquement si le format "US" a été sélectionné pour la date et l'heure.
- 6) Réglage d'origine pour le code de superviseur: «Zero» «Zero».
- 7) Réglage non disponible lorsque la deuxième balance est raccordée à l'interface analogique en option.
- 8) Ce bloc de menu n'est pas disponible si dans le bloc "Output", le réglage "SICS" ou "Scale" a été sélectionné.
- 9) Ce bloc de menu n'est disponible que si dans le bloc "Output", le réglage "Continuous Weight" ou "Continuous Count" a été sélectionné.
- 10) Ce bloc de menu n'est disponible que si dans le bloc "Output", le réglage "Print" a été sélectionné.

# 5 Autres informations importantes

Ce chapitre contient des informations sur les instructions d'interface, les messages d'erreur et le nettoyage de la balance.

# 5.1 Instructions d'interface SICS

Votre balance peut être configurée, interrogée et commandée à partir d'un ordinateur via l'interface RS232C.

## 5.1.1 Conditions préalables pour la communication entre la balance et l'ordinateur

Pour la communication entre la balance et l'ordinateur, les conditions suivantes doivent être remplies:

- La balance doit être relié avec un câble approprié (chapitre 6.4) à l'interface RS232C d'un ordinateur.
- L'interface de la balance doit être réglée avec le mode de fonctionnement "SICS" (chapitre 4.7.1)
- Un programme de terminal doit être disponible sur l'ordinateur (p. ex. "Hyper Terminal").
- Les paramètres de communication (vitesse de transmission de données, bits et parité) doivent être réglés avec les mêmes valeurs dans le programme de terminal et sur la balance (chapitre 4.7.2).

## 5.1.2 Instructions standards SICS supportées

La balance supporte le jeu d'instructions **MT-SICS** (**M**ETTLER **T**OLEDO **S**tandard **I**nterface **C**ommand **S**et). Sont implémentées toutes les instructions SICS selon **Level 0**<sup>"</sup> et **Level 1**<sup>"</sup>. Des informations détaillées sur les instructions d'interface sont disponibles dans le **MT SICS Reference Manual**<sup>"</sup> (uniquement en anglais, ME-705184).

En plus d'instructions standards, existent encore des **instructions SICS spécifiques à la balance**, qui supportent des caractéristiques spécifiques au produit. Ces instructions ne sont pas expliquées dans le "MT SICS Reference Manual" mais dans la documentation de la balance en question. La balance Viper supporte actuellement une seule instruction spécifique pour la définition et l'interrogation du poids unitaire de référence. Cette instruction est expliquée ci-dessous.

# 5.1.3 Instruction SICS spécifique à la balance pour la définition et l'interrogation du poids unitaire de référence

Avec l'instruction **\*PW**<sup>"</sup> spécifique à la balance, il est possible de définir et d'interroger le poids unitaire de référence. Pour ce faire, procéder comme suit:

S'assurer que la communication entre la balance et l'ordinateur fonctionne.

L'instruction pour la définition du poids unitaire de référence est **PW\_x**, où x'' est le poids unitaire de référence. Définir le poids unitaire de référence voulu conformément à l'exemple suivant:

**PW\_0.24\_lb <CR><LF>** (fixe le poids unitaire de référence à 0.24 lb)

Observer les remarques suivantes:

- Chaque instruction SICS doit être clôturée avec <CR><LF> (selon le clavier de l'ordinateur, correspond à la touche "Enter", "Return" ou "+"). Ensuite, l'instruction est immédiatement exécutée et confirmée (dans l'exemple ci-dessus avec PW\_A0.240000\_lb).
- Le caractère "\_" symbolise un espace et sert dans l'exemple ci-dessus uniquement pour les explications.
- Par entrée de PW <CR><LF>, il est possible d'interroger le poids unitaire de référence mémorisé dans la balance. Pour l'exemple ci-dessus, la réponse serait: PW\_A0.240000\_lb.

Dès que la définition du poids unitaire de référence est clôturée (et qu'aucune autre instruction SICS ne doit être exécutée), il est possible de couper la liaison entre la balance et l'ordinateur. **Important**: Ramener l'interface à nouveau aux réglages voulus (p. ex. sur "Print", si une imprimante est raccordée).

# 5.2 Messages de fonctionnement et messages d'erreur

Ce chapitre explique les messages d'erreur généraux et donne des consignes pour y remédier. Les messages qui concernent le comptage sont expliqués dans le chapitre 3.7.

Décharger la balance ou diminuer la précharge.

![](_page_48_Figure_4.jpeg)

![](_page_48_Figure_5.jpeg)

#### .....

Surcharae

Sous-charge

Décharger le plateau de pesage et s'assurer que celui-ci peut bouger librement.

![](_page_48_Figure_9.jpeg)

#### Résultat pas encore stable

Ce message apparaît à chaque fois lorsque la balance ne s'est pas encore stabilisée (lors de la mise à zéro, du tarage, etc.) et il ne s'agit de ce fait pas vraiment d'un message d'erreur. Si même après une durée prolongée, la balance ne se stabilise pas, apparaît le message suivant "Motion" qui est décrit ci-dessous.

![](_page_48_Picture_12.jpeg)

### La stabilité n'a pas pu être atteinte ("Motion")

Lors de la mise à zéro, du tarage ou lors de la détermination de la référence, une stabilité n'a pas pu être atteinte même après une durée prolongée.

- 1. Assurer un environnement stable.
- 2. S'assurer que le plateau peut bouger librement.
- 3. Modifier le réglage du filtre (chap. 4.4.4).

Ce message peut aussi apparaître lors de la totalisation, après que la touche de totalisation «+» ou «-» ait été pressée. Dans la plupart des cas, il suffit d'attendre quelques secondes puis de presser à nouveau la touche correspondante.

![](_page_48_Picture_19.jpeg)

#### Fonction non admissible

La fonction appelée n'a pas pu être exécutée. En général, la fonction voulue n'est pas autorisée à l'instant actuel (p. ex. la détermination de la référence avant que la balance n'ait été tarée). Si ce message apparaît lors de la totalisation, la balance n'a pas été déchargée avant la pesée ou le comptage par addition/soustraction de l'article suivant. Dans ce cas, décharger la balance avant de presser la touche «+» ou «-».

![](_page_48_Picture_22.jpeg)

#### Mise à zéro impossible

S'assurer que la mise à zéro ne soit effectuée que dans la plage admissible et pas en surcharge ou sous-charge.

# no2ndSC

#### Message d'erreur sur les systèmes à deux balances

Ce message ("no second scale") n'apparaît que sur les systèmes à deux balances. Il indique que la deuxième balance n'a pas été trouvée. Contrôler les points suivants:

- La seconde balance est-elle en marche?
- Le câble utilisé pour le raccordement des deux balances est-il correct et est-il correctement enfiché?
- Les interfaces des deux balances sont-elles correctement configurées et les paramètres de communication concordent-ils (chapitre 4.7)?
- La seconde balance est-elle correctement configurée dans le menu de la balance Viper (chapitres 4.4.6 et 4.7.1)?

Lorsque le défaut a été supprimé, le message ne disparaît pas le cas échéant étant donné que la balance Viper ne contrôle la communication que lors du basculement sur la seconde balance. Dans ce cas, presser la touche «**Scale**», pour commuter entre les balances. Lors d'une nouvelle sélection de la seconde balance, le message d'erreur ne devrait plus apparaître.

#### **Erreur clavier**

Un problème a été décelé avec le clavier. Contacter le technicien de maintenance ou le revendeur.

#### Dépassement de temps

La durée d'utilisation de la balance a été limitée par un technicien de maintenance et la limite de temps a été dépassée. Contacter le technicien de maintenance ou le revendeur.

#### Pas d'étalonnage/réglage

Débrancher puis rebrancher la fiche secteur (en cas de fonctionnement sur accus, éteindre puis rallumer la balance). Si le message apparaît à nouveau, faire étalonner/régler la balance par un technicien de maintenance.

#### Erreur de total de contrôle EAROM

Débrancher puis rebrancher la fiche secteur (en cas de fonctionnement sur accus, éteindre puis rallumer la balance). Si le message apparaît à nouveau, contacter le revendeur ou le service après-vente METTLER TOLEDO.

## 5.3 Instructions de nettoyage

![](_page_49_Picture_19.jpeg)

Débrancher la balance du secteur d'alimentation avant de commencer les travaux de nettoyage!

Utiliser des chiffons humides (pas d'acides, de lessives ou de solvants à forte concentration).

Ne pas utiliser de produit de nettoyage abrasif, ce qui entraînerait des rayures sur l'afficheur.

Ne pas nettoyer la balance à l'aide d'un nettoyeur haute pression ou à l'eau courante. En cas de fort encrassement, retirer le plateau, la housse de protection (si existante) et les pieds réglables et les nettoyer séparément.

Le plateau étant retiré, ne jamais nettoyer sous le porte-plateau à l'aide d'un objet dur!

Observer toutes les prescriptions existantes sur les intervalles de nettoyage et les produits de nettoyage autorisés.

![](_page_49_Picture_26.jpeg)

INEOUE

ĥ

53

 $F_{r}$ 

Frr

# 6 Caractéristiques techniques et accessoires

Ce chapitre donne les caractéristiques techniques de la balance, des remarques sur les normes et directives et une vue d'ensemble des accessoires disponibles actuellement.

# 6.1 Caractéristiques techniques

| Fonctions               | Pesage<br>Comptage de pièces / Comptage de pièces avec une deuxième balance<br>Totalisation<br>Entrée numérique de poids de tare, poids unitaires et nombres de pièces de référence                                                                                                    |
|-------------------------|----------------------------------------------------------------------------------------------------|
| Réglages                | 4 unités de pesage (commutation entre deux unités actives)<br>Mode addition pour la détermination de la référence (comptage de pièces)<br>Détermination manuelle ou automatique de la référence<br>Nombre de pièces de référence variable, poids minimal au choix<br>Optimisation manuelle ou automatique de la référence (comptage de pièces)<br>Déroulement au choix du comptage de pièces<br>Filtre pour l'adaptation aux conditions ambiantes<br>Fonction de tarage automatique, tarage multiple, effacement automatique de la tare<br>Correction automatique du zéro (lors de la mise en marche et en fonctionnement)<br>Fonction d'arrêt<br>Champs d'information et identifications programmables<br>Date et heure<br>Signal sonore<br>Eclairage de l'afficheur<br>Affichage graphique de la plage de pesée |
| Afficheur               | LCD (cristaux liquides), hauteur 35 mm, rétroéclairé, bargraphe pour la plage de pesée                                                                                                    |
| Conditions ambiantes    | La précision est garantie dans les plages suivantes:<br>Plage de température: 14 104 °F (-10 +40 °C) (cellules à jauges de contrainte)<br>50 86 °F (+10 +30 °C) (cellules MonoBloc)<br>Humidité relative de l'air: 15 85% rh (sans condensation)<br>Catégorie de surtension: II<br>Degré de pollution: 2                                                                                                    |
| Alimentation électrique | Raccordement direct au secteur ou via adaptateur secteur: 120 V, 60 Hz, 90 mA<br>Nota: Les balances Viper D sont distribuées exclusivement aux Etats-Unis et au Canada.<br>Fonctionnement sur accu avec adaptateur secteur: alimentation de la balance: 13.5 VAC, 450 mA                                                                                                    |
| Poids total             | avec cellule à avec cellule<br>jauges de contr. MonoBloc                                                                                                    |
|                         | Petit modèle:         Balance sur secteur:         10.2 lb (4.6 kg)         10.4 lb (4.7 kg)           Balance sur accu:         11.5 lb (5.2 kg)         11.7 lb (5.3 kg)           Grand modèle         Balance sur secteur:         18.1 lb (8.2 kg)         23.1 lb (10.5 kg)           Balance sur accu:         19.4 lb (8.8 kg)         24.5 lb (11.1 kg)                                                                                                    |
| Contenu de la livraison | Balance complète<br>Mode d'emploi<br>Adaptateur secteur (version alimentée par accu)                                                                                                    |

# 6.2 Dimensions

![](_page_51_Figure_3.jpeg)

![](_page_51_Figure_4.jpeg)

А

|              | А        | В        | C*       | D        | E        |
|--------------|----------|----------|----------|----------|----------|
| Petit modèle | 13.19 in | 10.43 in | 3.94 in  | 9.45 in  | 7.87 in  |
|              | (335 mm) | (265 mm) | (100 mm) | (240 mm) | (200 mm) |
| Grand modèle | 14.56 in | 14.17 in | 4.53 in  | 13.78 in | 9.45 in  |
|              | (370 mm) | (360 mm) | (115 mm) | (350 mm) | (240 mm) |

\* lorsque les pieds réglables sont entièrement vissés

![](_page_51_Figure_8.jpeg)

|              | F       | G        | Н        | I        |
|--------------|---------|----------|----------|----------|
| Petit modèle | 1.81 in | 10.87 in | 8.19 in  | 8.46 in  |
|              | (46 mm) | (276 mm) | (208 mm) | (215 mm) |
| Grand modèle | 2.05 in | 12.24 in | 12.01 in | 12.24 in |
|              | (52 mm) | (311 mm) | (305 mm) | (311 mm) |

# Caractéristiques des interfaces

D'origine, les balances Viper sont équipées au maximum de 2 interfaces.

![](_page_52_Picture_3.jpeg)

En standard, les balances Viper sont dotées d'une interface de tension selon EIA RS-232C/DIN 66020 (CCITT V24/V.28, longueur maximale de ligne 50 ft /15 m). En option la balance Viper peut aussi être équipée de 2 interfaces. Les cartes d'interface correspondantes remplacent l'interface standard. En plus des interfaces RS232C, il existe encore une interface analogique. Toutes les interfaces disposent d'un connecteur Sub-D à 9 contacts (femelle).

La figure ci-contre montre la numérotation des différentes broches (vue côté contacts). Le brochage des différentes interfaces est donné dans les tableaux suivants.

#### Interface standard

6.3

| Type d'interface: | RS232C                     |
|-------------------|----------------------------|
| Broche 1          | VCC (alimentation +5V)     |
| Broche 2          | TxD (émission de données)  |
| Broche 3          | RxD (réception de données) |
| Broche 4          | Ne doit pas être raccordé  |
| Broche 5          | Terre de signalisation GND |
| Broche 6          | Ne doit pas être raccordé  |
| Broche 7          | Ne doit pas être raccordé  |
| Broche 8          | Ne doit pas être raccordé  |
| Broche 9          | VCC (alimentation +5V)     |

### **Option: 2 interfaces RS232C**

| Interface/Type: | Interface 1/RS232C           | Interface 2/RS232C           |
|-----------------|------------------------------|------------------------------|
| Broche 1        | Non affectée                 | Non affectée                 |
| Broche 2        | TxD 1 (émission de données)  | TxD 2 (émission de données)  |
| Broche 3        | RxD 1 (réception de données) | RxD 2 (réception de données) |
| Broche 4        | Non affectée                 | Non affectée                 |
| Broche 5        | Terre de signalisation GND   | Terre de signalisation GND   |
| Broche 6        | Non affectée                 | Non affectée                 |
| Broche 7        | Non affectée                 | Non affectée                 |
| Broche 8        | Non affectée                 | Non affectée                 |
| Broche 9        | VCC 1 (alimentation +5V)     | VCC 2 (alimentation +5V)     |

## Option: 1 interface RS232C et 1 interface analogique

| Interface/Type: | Interface 1/RS232C           | Interface 2/Interface analogique |
|-----------------|------------------------------|----------------------------------|
| Broche 1        | VCC 1 (alimentation +5V)     | + Excitation (+8.2 V)            |
| Broche 2        | TxD 1 (émission de données)  | + Sense                          |
| Broche 3        | RxD 1 (réception de données) | Shield                           |
| Broche 4        | Ne doit pas être raccordée   | - Sense                          |
| Broche 5        | Terre de signalisation GND   | - Excitation (GND)               |
| Broche 6        | Ne doit pas être raccordée   | Non affectée                     |
| Broche 7        | Ne doit pas être raccordée   | + Signal                         |
| Broche 8        | Ne doit pas être raccordée   | — Signal                         |
| Broche 9        | Ne doit pas être raccordée   | Non affectée                     |

# 6.4 Accessoires

Les accessoires suivants peuvent être commandés auprès du revendeur ou à l'agence METTLER TOLEDO compétente:

| Désignation                             | Référence |
|-----------------------------------------|-----------|
| Housse de protection pour petit modèle  | 21203207  |
| Housse de protection pour grand modèle  | 21203206  |
| Protection antivol avec goujon          | 00229175  |
| Protection antivol (câble avec cadenas) | 00590101  |

Câbles d'interface pour le raccordement de périphériques (ordinateur, imprimante, etc.), voir le tarif actuel.

# 6.5 Normes et directives

La balance Viper correspond aux normes et directives mentionnées ci-dessous.

# 6.5.1 Prescriptions de sécurité

Le constructeur de ce produit atteste, sous sa seule responsabilité, que le produit auquel se rapporte cette déclaration, est conforme aux normes suivantes.

#### Série de balances: Viper D

| Marque | Contrôlée selon la norme                                                   |  |
|--------|----------------------------------------------------------------------------|--|
| SP.    | IEC/EN61010-1 Prescriptions de sécurité<br>IEC/EN61326-1 Emission classe B |  |

## 6.5.2 Approbations pour balances vérifiées

Des approbations américaines et canadiennes ("Weights and Measures Approvals") sont demandées.

# 6.5.3 Réglementation FCC

This equipment has been tested and found to comply with the limits for a Class A digital device, pursuant to both Part 15 of the FCC Rules and the radio interference regulations of the Canadian Department of Communications. These limits are designed to provide reasonable protection against harmful interference when the equipment is operated in a commercial environment. This equipment generates, uses and can radiate radio frequency energy and, if not installed and used in accordance with the instruction manual, may cause harmful interference to radio communications. Operation of this equipment in a residential area is likely to cause harmful interference, in which case the user will be required to correct the interference at his own expense.

## 6.5.4 Réglementation canadienne en matière de perturbations radioélectriques

ICES-001 Notice for Industrial, Scientific and Medical Radio Frequency Generators: This ISM apparatus meets all requirements of the Canadian Interference-Causing Equipment Regulations. Please note that this requirement is only for generators which operate at over 10000 Hz.

Avis de l'ICES-001, générateurs de radiofréquences dans le domaine industriel, scientifique et médical: Cet appareil ISM (industriel, scientifique et médical) satisfait à toutes les exigences définies par la réglementation canadienne en matière d'équipements générant des perturbations radioélectriques. Veuillez noter qu'il s'agit d'une exigence concernant uniquement les générateurs fonctionnant au-delà de 10000 Hz. Pour assurer l'avenir de vos produits METTLER TOLEDO:

Le service après-vente METTLER TOLEDO vous garantit pendant des années leur qualité, leur précision de mesure et le maintien de leur valeur.

Demandez-nous notre documentation sur les excellentes prestations proposées par le service après-vente METTLER TOLEDO. Merci.

![](_page_55_Picture_3.jpeg)

Sous réserve de modifications techniques et de disponibilité des accessoires. Imprimé sur papier 100 % exempt de chlore par souci d'écologie.

© Mettler-Toledo GmbH 2001

21203726 Printed in the USA 0101/2.13

## **METTLER TOLEDO**

Scales & Systems 1900 Polaris Parkway Columbus, Ohio 43240 USA